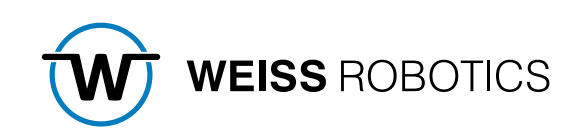

# GRIPLINK CONTROLLER BETRIEBSANLEITUNG

September 2024

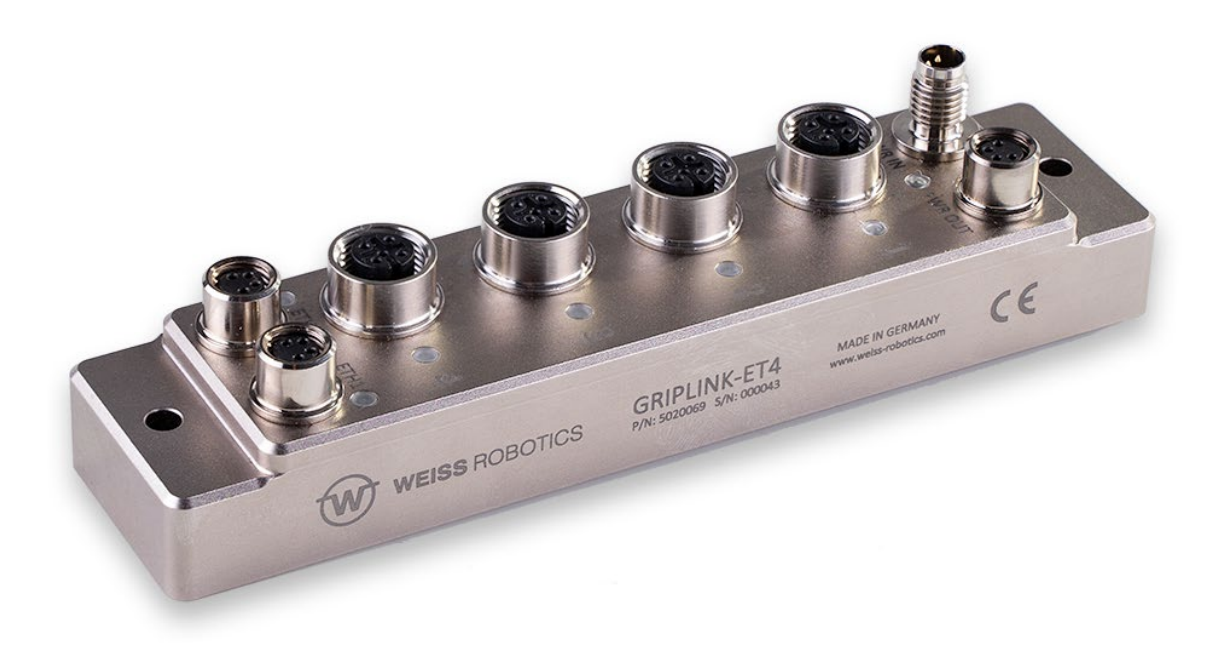

#### Inhalt

| 1              | Einleitung                                                 | 3               |
|----------------|------------------------------------------------------------|-----------------|
| 1.1            | Produktbeschreibung                                        | 3               |
| 1.2            | Weiterführende Dokumente                                   | 4               |
| 1.3            | Gültigkeit dieser Anleitung                                | 4               |
| 1.4            | Zielgruppen                                                | 4               |
| 1.5            | Notation und Symbole                                       | 5               |
| 2              | Grundlegende Sicherheitshinweise                           | 5               |
| 2.1            | Bestimmungsgemäße Verwendung                               | 5               |
| 2.2            | Umgebungs- und Einsatzbedingungen                          | 5               |
| 2.3            | Produktsicherheit                                          | 5               |
| 2.3.1          | Bauliche Veränderungen, An- oder Umbauten                  | 6               |
| 2.3.2          | Spezielle Normen                                           | 6               |
| 2.4            | Personalqualifikation                                      | 6               |
| 2.5            | Sicherheitsbewusstes Arbeiten                              | 6               |
| 3              | Gewährleistung                                             | 7               |
| 4              | Lieferumfang und Zubehör                                   | 7               |
| 5              | Systemvoraussetzungen                                      | 8               |
| 6              | Technische Daten                                           | 9               |
| 6.1            | Mechanische Nenndaten                                      | 9               |
| 6.2            | Elektrische Nenndaten                                      | 9               |
| 6.2.1          | Steckerbelegung                                            |                 |
| 6.3            | Typenschild                                                | 12              |
| 6.4            | Anzeige des Betriebszustands                               | 12              |
| 7              | Montage und Inbetriebnahme                                 | 14              |
| 7.1            | Kaskadierung mehrerer GRIPLINK Controller                  | 14              |
| 7.2            | Inbetriebnahme und Konfiguration                           | 15              |
| 7.2.1          | Auffinden des GRIPLINK Controllers                         |                 |
| 7.2.2          | Konfiguration des GRIPLINK Controllers                     |                 |
| 7.2.3          | Ereignisprotokoll                                          |                 |
| 7.2.4          | Konfiguration angeschlossener Geräte                       |                 |
| 7.2.5          | Ereignisprotokoll des Ports und der angeschlossenen Geräte |                 |
| 7.3            | Aufbau eines Proxy-Netzwerks (Lizenz erforderlich)         | 20              |
| 7.4            | Verbindung mit einer Robotersteuerung                      |                 |
| 7.5            | <b>C</b>                                                   |                 |
|                | Steuerungskonzept                                          | 22              |
| 7.5.1          | Steuerungskonzept<br>Unterstützte Geräte                   | <b>22</b><br>23 |
| 7.5.1<br>7.5.2 | Steuerungskonzept<br>Unterstützte Geräte<br>Gerätezustand  |                 |

| 8     | Export der Prozessdaten über MQTT (Lizenz erforderlich) | 27 |
|-------|---------------------------------------------------------|----|
| 8.1   | Konfiguration des MQTT-Services                         | 27 |
| 8.2   | Bereitgestellte Daten                                   | 29 |
| 9     | Software-Updates                                        |    |
| 9.1   | Update der Firmware/UI                                  |    |
| 9.2   | Update des Bootloaders                                  | 31 |
| 9.3   | Verwalten der Treiberpakete                             | 32 |
| 9.3.1 | Treiber installieren                                    |    |
| 9.3.2 | Treiber entfernen                                       |    |
| 9.3.3 | Treiberpaket aktualisieren                              |    |
| 10    | Lizenzen                                                |    |
| 11    | Fehlerbehebung                                          |    |
| 11.1  | Keine Kommunikation mit dem GRIPLINK Controller         | 35 |
| 11.2  | Keine Kommunikation mit dem angeschlossenen Gerät       | 35 |
| 11.3  | GRIPINK Controller meldet einen Port-Fehler             | 36 |
| 11.4  | GRIPINK Controller meldet einen Fehler                  | 36 |
| 11.5  | GRIPLINK Webanwendung startet nicht                     | 37 |
| 12    | EG-Einbauerklärung                                      |    |

## 1 Einleitung

Diese Anleitung ist Teil des GRIPLINK Controllers und beschreibt den sicheren und sachgemäßen Einsatz in allen Betriebsphasen. Sie ist ausschließlich gültig für dieses Modell und enthält wichtige Informationen zu Montage, Inbetriebnahme, Wartung und Service.

### 1.1 Produktbeschreibung

Der GRIPLINK Controller ist ein netzwerkfähiger Schnittstellenwandler zum Aufbau intelligenter Greifköpfe. Er vereinfacht die Integration IO-Link basierter Sensoren und Aktoren in Robotersysteme. Hierzu verfügt der GRIPLINK Controller über eine treiberbasierte Architektur, die es erstmals ermöglicht, ein universelles geräteübergreifendes Befehlsprotokoll auf Automationskomponenten unterschiedlicher Hersteller umzusetzen und somit eine einheitliche Schnittstelle auf der Robotersteuerung zur Verfügung zu stellen. Eine Liste der unterstützten Sensoren und Aktoren finden Sie hier:

#### www.griplink.de/devices

WEISS ROBOTICS bietet bereits ausführlich getestete Plug-Ins für GRIPLINK auf verschiedenen Roboterplattformen an. Eine Liste der unterstützten Roboterplattformen finden Sie unter

#### www.griplink.de/plugins

Über bis zu vier Geräte-Ports können verschiedene Sensoren und Aktoren an den GRIPLINK Controller angeschlossen werden. Die Kommunikation mit der übergeordneten Steuerung erfolgt über Ethernet TCP/IP mittels eines offenen textbasierten Kommunikationsprotokolls. Die angeschlossenen Automationskomponenten können komfortabel über die integrierte Weboberfläche des GRIPLINK Controllers parametriert und überwacht werden. Ein Stromausgang sowie ein integrierter Ethernet-Switch erlauben die einfache Kaskadierung mehrerer GRIPLINK Controller zum Aufbau größerer Greifköpfe. Abbildung 1 zeigt die Anschlüsse des GRIPLINK Controllers.

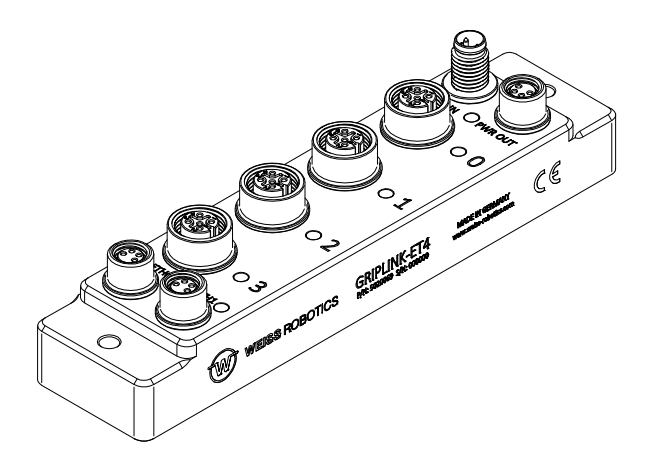

Abbildung 1: Gesamtansicht des GRIPLINK Controllers

### 1.2 Weiterführende Dokumente

Folgende weiterführende Dokumente für den Betrieb des GRIPLINK Controllers stehen im Internet unter **www.griplink.de** zum Download zur Verfügung:

- Technische Zeichnung
- 3D-Modell (STEP)
- GRIPLINK Controller Befehlsreferenz
- GRIPLINK Plugins für diverse Robotersteuerungen (inkl. Dokumentation)
- Kompatibilitätslisten
- Beispielprogramme

Informationen zur Gewährleistung entnehmen Sie unseren Allgemeinen Geschäftsbedingungen, abrufbar unter <u>www.weiss-robotics.com/agb/</u>.

### 1.3 Gültigkeit dieser Anleitung

Diese Anleitung ist gültig für den GRIPLINK Controller GRIPLINK-ET4 mit den folgenden Versionsdaten:

- Hardware-Revision: 2 und höher
- Firmware-Version: ab 5.0.0

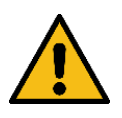

Ein Update der Firmware auf 5 ist nur bei GRIPLINK-ET4 mit Hardware-Revision 3 oder höher möglich! Updates auf älteren Hardware-Revisionen führen möglicherweise zu Unbrauchbarkeit des GRIPLINK Controllers.

Wenn Sie nicht sicher sind, kontaktieren Sie WEISS ROBOTICS unter **<u>support@weiss-robo-</u>** <u>tics.com</u>.

### 1.4 Zielgruppen

Zielgruppe dieser Anleitung sind zum einen Anlagenhersteller und -betreiber, die dieses und weitere mitgelieferte Dokumente dem Personal jederzeit zugänglich halten und darüber hinaus zum Lesen und Beachten insbesondere der Sicherheits- und Warnhinweise anhalten sollten.

Daneben richtet sie sich an Fachpersonal, Programmierer und Monteure, die diese Anleitung lesen sowie insbesondere die Sicherheits- und Warnhinweise jederzeit beachten und befolgen sollten.

### 1.5 Notation und Symbole

Zur besseren Übersicht werden in dieser Anleitung folgende Symbole verwendet:

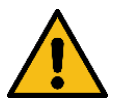

Funktions- oder sicherheitsrelevanter Hinweis. Nichtbeachtung kann die Sicherheit von Personal und Anlage gefährden, das Gerät beschädigen oder die Funktion des Gerätes beeinträchtigen.

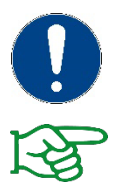

Zusatzinformation zum besseren Verständnis des beschriebenen Sachverhalts.

Verweis auf weiterführende Informationen.

## 2 Grundlegende Sicherheitshinweise

#### 2.1 Bestimmungsgemäße Verwendung

Der GRIPLINK Controller wurde als Bindeglied zwischen IO-Link fähigen Automationskomponenten und einer übergeordneten Steuerung über Ethernet TCP/IP konstruiert und ist zum Einbau in eine Maschine bestimmt. Die Anforderungen der zutreffenden Richtlinien sowie die Montage- und Betriebshinweise in dieser Anleitung müssen beachtet und eingehalten werden. Der GRIPLINK Controller darf ausschließlich im Rahmen seiner definierten Einsatzparameter und nur in industriellen Anwendungen verwendet werden.

Eine andere oder darüberhinausgehende Verwendung gilt als nicht bestimmungsgemäß, z. B. der Betrieb von Geräten, die nicht auf der Kompatibilitätsliste aufgeführt sind oder nicht von WEISS ROBOTICS zum Betrieb mit dem GRIPLINK Controller freigegeben wurden. Für hieraus resultierende Schäden haftet der Hersteller nicht.

### 2.2 Umgebungs- und Einsatzbedingungen

Der GRIPLINK Controller darf nur im Rahmen seiner definierten Einsatzparameter verwendet werden. Auf stabile Versorgungsspannung mit ausreichender Strombelastbarkeit ist zu achten. Das Gehäuse muss geerdet werden. Zum Erreichen der angegebenen Schutzklasse müssen die unbenutzten Anschlüsse zwingend mit Abdeckkappen verschlossen sein.

### 2.3 Produktsicherheit

Der GRIPLINK Controller entspricht dem Stand der Technik und den anerkannten sicherheitstechnischen Regeln zum Zeitpunkt der Auslieferung. Gefahren können von ihm jedoch ausgehen, wenn zum Beispiel:

• das Modul nicht bestimmungsgemäß verwendet wird

• die EG-Maschinenrichtlinie, die VDE-Richtlinien, die am Einsatzort gültigen Sicherheits- und Unfallverhütungsvorschriften oder die Sicherheits- und Montagehinweise nicht beachtet werden

### 2.3.1 Bauliche Veränderungen, An- oder Umbauten

Zusätzliche Bohrungen, Gewinde oder Anbauten, die nicht als Zubehör von WEISS ROBOTICS angeboten werden, dürfen nur nach schriftlicher Freigabe durch WEISS ROBOTICS angebracht werden.

### 2.3.2 Spezielle Normen

Folgende Normen werden eingehalten:

- Funkstörspannung, Störfeldstärke und Abstrahlung nach EN 61000-6-3
- Schnelle Transienten auf Signal- und Datenleitungen nach EN 61000-4-4
- HF-Strom-Einspeisung auf Signal- und Datenleitungen nach EN 61000-4-6
- HF-Einstrahlung nach EN 61000-4-3
- Störaussendung nach EN 61000-6-4 Klasse A
- Entladung statischer Elektrizität nach EN 61000-4-2
- IO-Link Kommunikationsstandard nach IEC 61131-9

### 2.4 Personalqualifikation

Die Montage, Erstinbetriebnahme, Wartung und Instandsetzung des GRIPLINK Controllers darf nur von geschultem Fachpersonal durchgeführt werden.

Jede Person, die vom Betreiber mit Arbeiten beauftragt ist, muss die komplette Betriebsanleitung, insbesondere Kapitel 2 "Grundlegende Sicherheitshinweise" gelesen und verstanden haben. Dies gilt auch für nur gelegentlich eingesetztes Personal, zum Beispiel Wartungspersonal.

### 2.5 Sicherheitsbewusstes Arbeiten

Beachten Sie die am Einsatzort gültigen Sicherheits- und Unfallverhütungsvorschriften.

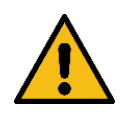

Vor allen Arbeiten Stromversorgung des GRIPLINK Controllers unterbrechen.

## 3 Gewährleistung

Die Gewährleistung beträgt 12 Monate ab Lieferdatum Werk bei bestimmungsgemäßem Gebrauch im Einschichtbetrieb. Beachten Sie hierzu auch die Allgemeinen Geschäftsbedingungen (AGB).

## 4 Lieferumfang und Zubehör

Der Lieferumfang beinhaltet:

- GRIPLINK Controller in der bestellten Ausführung
- Beipack (Schutzkappen für M8 und M12 Buchsen)
- Kurzanleitung

| Variante | GRIPLINK Controller | Beipack | Kurzanleitung |
|----------|---------------------|---------|---------------|
| ET4      | 5020069             | 5020070 | 5080035       |

Tabelle 1: Teilenummern Lieferumfang

#### Folgendes Zubehör ist separat erhältlich:

- Ethernet-Datenkabel
- Anschlussleitungen zur Stromversorgung
- Anschlussleitungen für Sensoren und Aktoren
- Lizenzen zur Freischaltung von Zusatzfunktionen (siehe Kapitel 9.3)

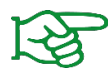

Zubehör bitte separat bestellen. Weiteres Zubehör finden Sie auf unserer Webseite unter **www.griplink.de** 

## 5 Systemvoraussetzungen

Zum Öffnen der Konfigurationsoberfläche wird ein PC oder ein Mobilgerät mit aktuellem Webbrowser benötigt. Folgende Browser sind kompatibel mit GRIPLINK:

- Google Chrome Version 89.0 oder neuer
- Mozilla Firefox Version 88.0 oder neuer
- Microsoft Edge Version 90.0 oder neuer
- iOS 12.4 oder neuer
- Android 7 (Nougat) oder neuer

Es wird empfohlen, stets einen aktuellen Browser zu verwenden.

# 6 Technische Daten

### 6.1 Mechanische Nenndaten

| Mechanische Betriebsdaten                                  | Einheit | GRIPLINK-ET4          |
|------------------------------------------------------------|---------|-----------------------|
| Umgebungstemperatur                                        | °C      | -5 60                 |
| Luftfeuchtigkeit                                           | %       | 0 100                 |
| Schutzart<br>(alle Steckverbinder angeschlossen/abgedeckt) | IP      | 65                    |
| Abmessungen (L x B x H)                                    | mm      | 145 x 34 x 32,5       |
| Masse                                                      | g       | 220                   |
| Gehäusematerial                                            |         | Aluminium, Epoxidharz |
| Oberfläche                                                 |         | Chem. Nickel          |
| Dichtungsmaterial (Steckverbinder)                         |         | NBR, FKM 75           |

Tabelle 2: Mechanische Nenndaten

### 6.2 Elektrische Nenndaten

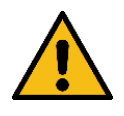

Bei Überschreitung der angegebenen Nenndaten kann der GRIPLINK Controller und/oder die angeschlossenen Geräte beschädigt werden. Klären Sie im Zweifelsfall Ihre Anwendung mit unserem technischen Vertrieb ab.

| Elektrische Betriebsdaten                                               | Einheit                 | GRIPLINK-ET4                          |  |  |  |  |
|-------------------------------------------------------------------------|-------------------------|---------------------------------------|--|--|--|--|
| Versorgungsspannung                                                     | V                       | 18 30                                 |  |  |  |  |
| Typ. Stromaufnahme (Ethernet-Kommunikation, alle Geräte-Ports unbelegt) | mA                      | 70                                    |  |  |  |  |
| Stromversorgung Ausgang (X2)                                            |                         |                                       |  |  |  |  |
| Max. zul. Ausgangsstrom                                                 | А                       | 6                                     |  |  |  |  |
| <u>Geräte-Port (X3 bis X6)</u>                                          | Geräte-Port (X3 bis X6) |                                       |  |  |  |  |
| Max. zul. kontinuierlicher Ausgangsstrom L+                             | А                       | 2                                     |  |  |  |  |
| Max. zul. kontinuierlicher Ausgangsstrom C/Q                            | А                       | 0.2                                   |  |  |  |  |
| Kommunikationsstandard                                                  |                         | IO-Link V1.1                          |  |  |  |  |
| Unterstützte Bitraten                                                   | kBit/s                  | 4,8 (COM1); 38,4 (COM2); 230,4 (COM3) |  |  |  |  |
| Typ. Startzeit GRIPLINK Controller betriebsbereit <sup>1</sup>          | S                       | 0,2                                   |  |  |  |  |
| Typ. Startzeit Gerät angeschlossen bis betriebsbe-<br>reit <sup>2</sup> | S                       | 0,3                                   |  |  |  |  |

Tabelle 3: Elektrische Nenndaten

### 6.2.1 Steckerbelegung

Der GRIPLINK Controller verfügt über vier Geräte-Ports zum Anschluss von Automationskomponenten, einem Ein- und einem Ausgang für die Stromversorgung sowie zwei Ethernet-Anschlüssen. Die Anschlussbelegung ist in Abbildung 2 dargestellt.

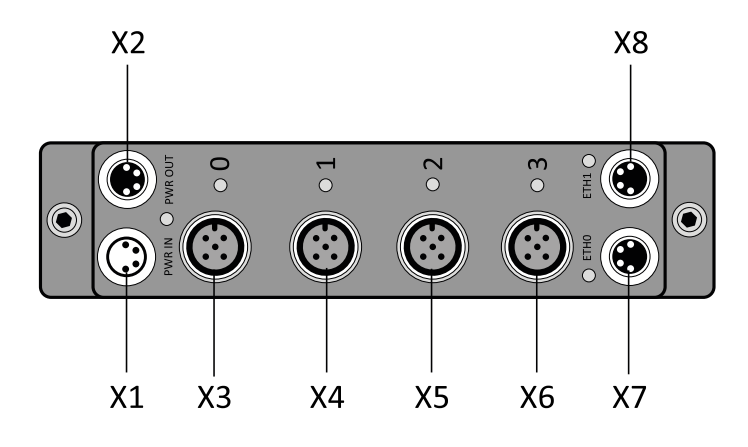

Abbildung 2: Steckverbinder

<sup>&</sup>lt;sup>1</sup> Zeit ab Versorgungsspannung >= 18V bis Betriebsbereitschaft des GRIPLINK Controllers

<sup>&</sup>lt;sup>2</sup> Zeit ab dem Anschließen eines Greifmoduls Typ WEISS ROBOTICS IEG 55-020 an einen unbelegten Geräte-Port bis zur Betriebsbereitschaft des Greifmoduls

### X1 (Stromversorgung Eingang), M8 Stecker

| Pin | Litzenfarbe | Signal | Funktion              |
|-----|-------------|--------|-----------------------|
| 1   | braun       | +UB    | Stromversorgung +24 V |
| 2   | weiß        | +UB    | Stromversorgung +24 V |
| 3   | blau        | GND    | Stromversorgung 0 V   |
| 4   | schwarz     | GND    | Stromversorgung 0 V   |

#### X2 (Stromversorgung Ausgang), M8 Buchse

|     | Pin | Litzenfarbe | Signal | Funktion              |
|-----|-----|-------------|--------|-----------------------|
| 4 2 | 1   | Braun       | +UB    | Stromversorgung +24 V |
|     | 2   | Weiß        | +UB    | Stromversorgung +24 V |
|     | 3   | Blau        | GND    | Stromversorgung 0 V   |
|     | 4   | Schwarz     | GND    | Stromversorgung 0 V   |

#### X3 bis X6 (Geräte-Port 0 bis 3), M12 Buchse

| Pin | Litzenfarbe | Signal | Funktion              |
|-----|-------------|--------|-----------------------|
| 1   | Braun       | L+     | Stromversorgung +24 V |
| 2   | Weiß        | RESO   | Reserviert            |
| 3   | Blau        | L-     | Stromversorgung 0 V   |
| 4   | Schwarz     | C/Q    | IO-Link Kommunikation |
| 5   | Grau        | RES1   | Reserviert            |

#### X7, X8 (Ethernet 0 und 1), M8 Buchse

|     | Pin | Litzenfarbe | Signal | Funktion                        |
|-----|-----|-------------|--------|---------------------------------|
| 4 2 | 1   | Gelb        | TD+    | Ethernet Leitungspaar senden    |
|     | 2   | Weiß        | RD+    | Ethernet Leitungspaar empfangen |
|     | 3   | Orange      | RD-    | Ethernet Leitungspaar empfangen |
|     | 4   | Blau        | TD-    | Ethernet Leitungspaar senden    |

### 6.3 Typenschild

Das Typenschild (Abbildung 3) befindet sich auf der Seite des GRIPLINK Controllers und enthält Seriennummer (C), Teilenummer (B) sowie die genaue Typenbezeichnung (A).

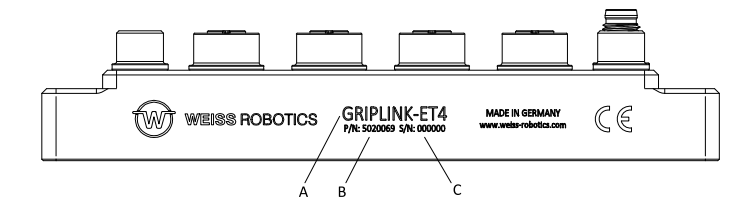

Abbildung 3: Typenschild

### 6.4 Anzeige des Betriebszustands

Die Anzeige des Betriebszustands erfolgt über mehrere teils mehrfarbige Leuchtdioden, siehe Abbildung 4.

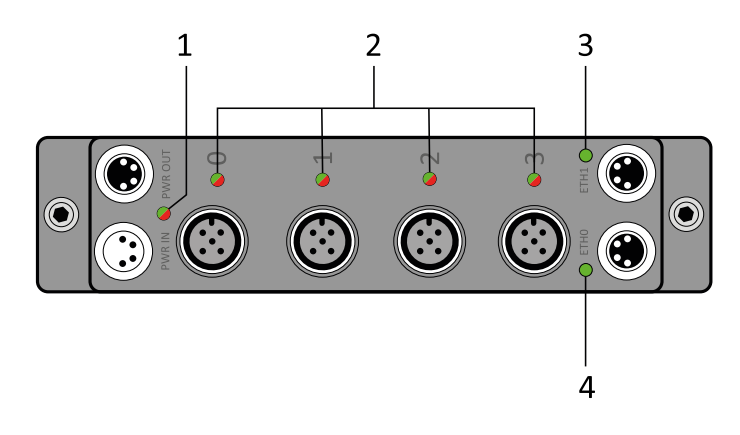

Abbildung 4: Anzeige des Betriebszustands

| LED              | Anzeige              | Bedeutung                                                   |  |  |
|------------------|----------------------|-------------------------------------------------------------|--|--|
|                  | Grün                 | GRIPINK Controller ist betriebsbereit                       |  |  |
| Modulzustand (1) | Orange aufleuchtend  | GRIPLINK Controller hat einen fehlerhaften Befehl empfangen |  |  |
|                  | Rot                  | GRIPLINK Controller Fehler                                  |  |  |
|                  | Grün blinkend        | Angeschlossenes Gerät wird initialisiert                    |  |  |
|                  | Grün Dauerlicht      | Angeschlossenes Gerät ist betriebsbereit                    |  |  |
| Geräte-Port (2)  | Rot Dauerlicht       | Keinen Treiber für das angeschlossene Gerät gefunden        |  |  |
|                  | Rot blinkend         | Gerätetreiber Fehler                                        |  |  |
|                  | Rot schnell blinkend | Portfehler (Übertemperatur, Stromaufnahme)                  |  |  |
| Ethorpot (2, 4)  | Grün Dauerlicht      | Netzwerkverbindung hergestellt                              |  |  |
| Ethemet (3, 4)   | Grün blinkend        | Netzwerkaktivität                                           |  |  |

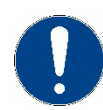

Blinken die Leuchtdioden (1) und (2) abwechselnd Rot-Grün, befindet sich der GRIPLINK Controller im Update-Modus (siehe Kapitel 8).

# 7 Montage und Inbetriebnahme

Verbinden Sie den GRIPLINK Controller über das Ethernet-Kabel mit der Robotersteuerung. Schließen Sie bis zu vier unterstützte IO-Link Geräte an. Verbinden Sie nun den GRIPLINK Controller mit der Stromversorgung.

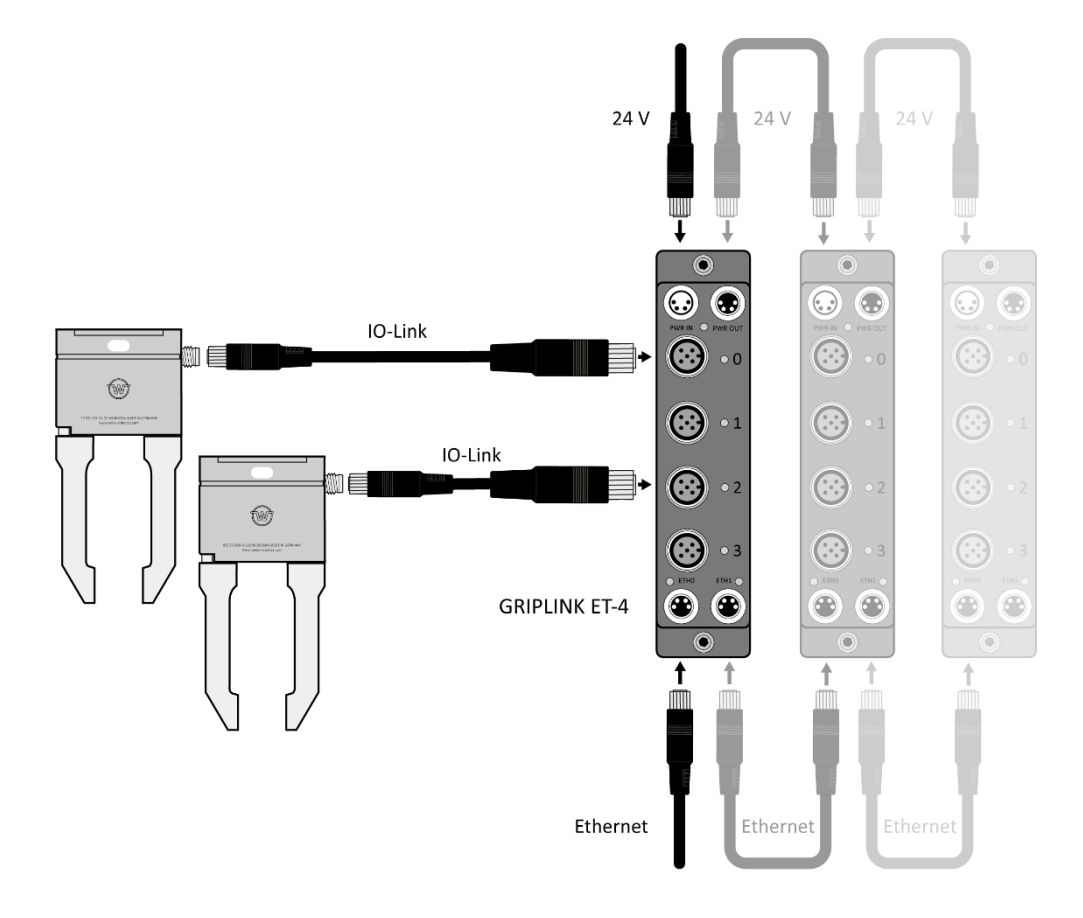

Abbildung 5: Kaskadierung mehrerer GRIPLINK Controller

Stellen Sie sicher, dass das Gehäuse des GRIPLINK Controllers geerdet ist (Montage auf leitfähiger Oberfläche oder ein separates Erdungskabel mit Kabelschuh unter eine der beiden Montageschrauben klemmen).

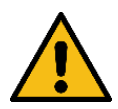

Stellen Sie sicher, dass die Stromversorgung den geforderten maximalen Betriebsstrom aller IO-Link Geräte in Summe dauerhaft bereitstellen kann.

## 7.1 Kaskadierung mehrerer GRIPLINK Controller

Über den Stromversorgungsausgang X2 und den Ethernet-Anschluss X8 können mehrere GRIPLINK Controller kaskadiert werden.

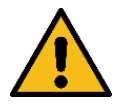

Beschädigung des Controllers möglich. Stellen Sie sicher, dass die Stromaufnahme an X2 nicht überschritten wird.

Die Stromaufnahme eines GRIPLINK Controllers bestimmt sich aus dessen Ruhestromaufnahme und der Stromaufnahme der angeschlossenen IO-Link Geräte. Überschreitet der Wert die Strombelastbarkeit von X2, schließen Sie den GRIPLINK Controller an eine separate Stromversorgung an.

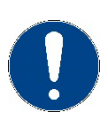

Zur einfachen Ansteuerung mehrerer GRIPLINK Controller aus dem Roboter-Plugin heraus, kann das Proxy-Feature verwendet werden (Lizenz erforderlich).

## 7.2 Inbetriebnahme und Konfiguration

Zur einfachen Inbetriebnahme und Konfiguration verfügt der GRIPLINK Controller über eine integrierte webbasierte Konfigurationsoberfläche, die die Konfiguration über einen gängigen Webbrowser ermöglicht. Verbinden Sie den GRIPLINK Controller hierzu mit einem lokalen Netzwerk oder direkt mit der Netzwerkschnittstelle Ihres Computers und öffnen Sie die Weboberfläche durch Eintippen der IP-Adresse des GRIPLINK Controllers in die Adressleiste Ihres Webbrowsers. Die IP-Adresse ist im Auslieferungszustand auf 192.168.1.40 eingestellt, so dass die Weboberfläche unter <u>http://192.168.1.40</u> erreicht werden kann.

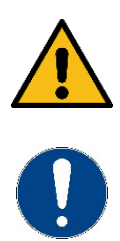

Um die Weboberfläche erreichen zu können, muss sich Ihr Rechner im gleichen Subnetz wie der GRIPLINK Controller befinden. Hierzu müssen ggf. die Netzwerkeinstellungen Ihres Computers angepasst werden. Bitte wenden Sie sich an Ihren Systemadministrator.

Die Weboberfläche ist nicht kompatibel mit Microsoft Internet Explorer. Nutzen Sie nach Möglichkeit einen aktuellen Chrome-, Firefox- oder Edge-Browser.

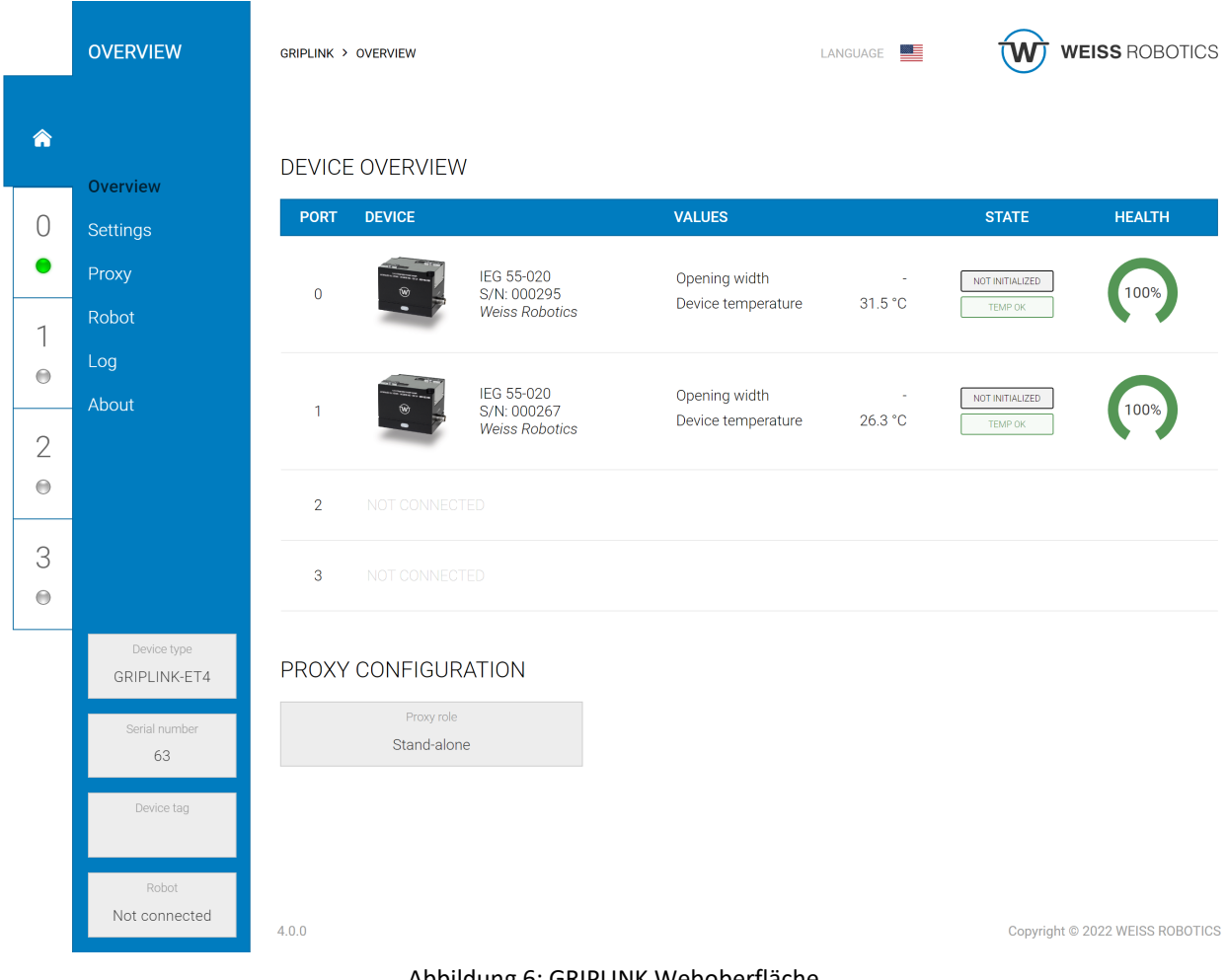

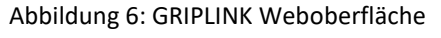

Für den Betrieb mit einer Robotersteuerung kann es notwendig sein, die IP-Adresse des GRIPLINK Controllers anzupassen. Dies ist im Menü "Einstellungen" möglich.

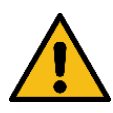

Falsche Einstellungen können dazu führen, dass der GRIPLINK Controller und seine Konfigurationsoberfläche nicht mehr erreichbar sind.

## 7.2.1 Auffinden des GRIPLINK Controllers

Um den GRIPLINK Controller in einer Anlage einfach zu aufzufinden, kann auf der Übersichtsseite die Schaltfläche "Finden" genutzt werden. Nach dem Klick auf die Schaltfläche fängt die Status-LED (Markierung "1" in Abbildung 4) an, für einige Sekunden abwechselnd farbig zu blinken.

### 7.2.2 Konfiguration des GRIPLINK Controllers

Rufen Sie die Weboberfläche des GRIPLINK Controllers auf und navigieren Sie über das Menü zur Einstellungen-Seite. Auf der nun erscheinenden Konfigurationsseite können folgende Einstellungen geändert werden:

- Konfiguration der Netzwerkschnittstelle
- Bezeichnung des GRIPLINK Controllers
- Ausführen von Software-Updates (siehe Kapitel 9.1)
- Hinzufügen von Lizenzen (siehe Kapitel 9.3)

### 7.2.3 Ereignisprotokoll

Der GRIPLINK Controller führt ein Ereignisprotokoll, in dem Nachrichten nicht-flüchtig gespeichert werden. Dieses Protokoll kann über die Weboberfläche eingesehen und als csv-Datei exportiert werden.

|          | LOG           | griplink > log |             | LANGUAGE                                        | WEISS ROBOTICS                  |
|----------|---------------|----------------|-------------|-------------------------------------------------|---------------------------------|
| <b>^</b> | Overview      | EVENT LOG      | MESSAG      | Æ                                               |                                 |
| 0        | Settings      | 00:04:44.380   | I [iface    | Connection to 192.168.1.1 closed                |                                 |
| •        | Proxy         | 00:04:21.216   | I [iface    | ] Incoming connection from 192.168.1.1 accepted |                                 |
|          | Pohot         | 00:03:44.766   | I [iface    | ] Connection to 192.168.1.1 closed              |                                 |
| 1        | RODOL         | 00:03:44.765   | W [iface    | ] Failed to read from socket                    |                                 |
|          | Log           | 00:03:14.156   | I [iface    | ] Incoming connection from 192.168.1.1 accepted |                                 |
|          | About         | Session starte | ed (ID: 72) |                                                 |                                 |
|          | About         | 00:31:19.431   | I [iface    | ] Connection to 192.168.1.1 closed              |                                 |
| 2        |               | 00:30:56.667   | I [iface    | ] Incoming connection from 192.168.1.1 accepted |                                 |
|          |               | 00:30:51.216   | I [iface    | ] Connection to 192.168.1.1 closed              |                                 |
|          |               | 00:30:51.216   | W [iface    | ] Failed to read from socket                    |                                 |
|          |               | 00:30:32.862   | I [iface    | ] Incoming connection from 192.168.1.1 accepted |                                 |
| 3        |               | 00:29:51.812   | I [iface    | ] Connection to 192.168.1.1 closed              |                                 |
| •        |               | 00:29:51.812   | W [iface    | ] Failed to read from socket                    |                                 |
|          |               | 00:29:48.325   | I [iface    | ] Incoming connection from 192.168.1.1 accepted |                                 |
|          | Device type   | 00:29:28.175   | I [iface    | Connection to 192.168.1.1 closed                |                                 |
|          | GRIPLINK-ET4  | 00:28:56.699   | I [iface    | ] Incoming connection from 192.168.1.1 accepted |                                 |
|          |               | 00:28:42.899   | I [1+ace    | Connection to 192.168.1.1 closed                |                                 |
|          | Serial number | 00:28:42.899   | w [1tace    | J Falled to read from socket                    |                                 |
|          | 63            | 00:28:37.825   | I [iface    | Connection to 192 168 1 1 closed                |                                 |
|          | Dovice tog    | 00.28.33.273   | т [ттасе    | Connection to 192.168.1.1 Closed                |                                 |
|          | Device tag    | L EXPORT       |             |                                                 |                                 |
|          |               | EXPORT         | REFRESH     | 1                                               |                                 |
|          | Robot         |                |             |                                                 |                                 |
|          | Not connected |                |             |                                                 |                                 |
|          |               | 4.0.0          |             |                                                 | Copyright © 2022 WEISS ROBOTICS |

Abbildung 7: Ereignisprotokoll des GRIPLINK Controllers

## 7.2.4 Konfiguration angeschlossener Geräte

Angeschlossene Geräte können ebenfalls über die Weboberfläche des GRIPLINK Controllers parametriert und überwacht werden. Wählen Sie hierzu auf der Übersichtsseite zunächst das gewünschte Gerät entweder über den Reiter des entsprechenden Ports oder durch Klicken auf jeweilige Tabellenzeile in der Geräteübersichtüber. Je nach Gerät stehen dann unterschiedliche Einstellungen zur Verfügung.

|   | SETTINGS              | GRIPLINK > 0 > SETTINGS |                 | LANGUAGE      | • W w        | EISS ROBOTICS |
|---|-----------------------|-------------------------|-----------------|---------------|--------------|---------------|
| Â | Status                | BASIC SETTINGS          |                 |               |              |               |
| 0 | Settings<br>Diagnosis | TAG                     | Application tag |               |              |               |
| 1 |                       | RECIPES                 |                 |               |              | CONTROL       |
| 2 |                       | TAG                     | NO PART LIMIT   | RELEASE LIMIT | FORCE FACTOR | WIZARD        |
| Θ |                       | 0 Grip 1                | 0,5 mm          | 19,5 mm       | 100 %        |               |
| 3 |                       | 1 Grip 2                | 0,5 mm          | 19,5 mm       | 100 %        |               |
| 0 |                       | 2 Grip 3                | 0,5 mm          | 19,5 mm       | 100 %        |               |
|   |                       | 3 Grip 4                | 0,5 mm          | 19,5 mm       | 100 %        |               |
|   |                       |                         |                 |               |              | 団 DISCARD     |
|   | State                 |                         |                 |               |              |               |
|   | NOT INITIALIZED       | + ADVANCED SET          |                 |               |              |               |
|   | Opening width<br>-    |                         |                 |               |              |               |

Abbildung 8: Gerätekonfigurations-Menü eines WEISS ROBOTICS Servogreifers vom Typ IEG 55-020

## 7.2.5 Ereignisprotokoll des Ports und der angeschlossenen Geräte

Für jeden Port führt der GRIPLINK Controller ein separates, nicht-flüchtig gespeichertes Ereignisprotokoll, welches in der Konfigurationsseite des jeweiligen Geräts eingesehen und als csv-Datei exportiert werden kann. Abbildung 9 zeigt die entsprechende Seite der Webapplikation.

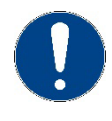

Die Log-Nachrichten werden nach dem Trennen der Verbindung zwischen Port und Gerät nicht gelöscht. Dadurch werden Nachrichten von zuvor angeschlossenen Geräten weiterhin gespeichert!

Neben dem Port-Log können auch Log-Nachrichten des angeschlossenen Geräts angezeigt werden. Mit der "Aktualisieren"-Schaltfläche können die Nachrichten manuell vom Gerät in die Webanwendung geladen und auch hier über eine Schaltfläche als csv-Datei exportiert werden.

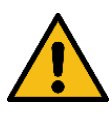

Diese Nachrichten werden nicht automatisch geladen, da dies bei einer laufenden Roboter-Applikation das Zeitverhalten beeinträchtigt. Laden Sie die Nachrichten nur dann nach, wenn keine Roboterapplikation läuft!

|         | DIAGNOSIS                | GRIPLINK > 0 > DIAGNOSIS                          | LANGUAGE |         |
|---------|--------------------------|---------------------------------------------------|----------|---------|
| ۸       | Status                   | PORT LOG                                          |          | _       |
| 0       | Settings                 | TIMESTAMP MESSAGE                                 |          |         |
|         | oettingo                 | 00:00:00.311 I Driver for device 815/20 loaded.   |          |         |
|         | Diagnosis                | Session started (ID: 14)                          |          |         |
|         |                          | 00:00:00.294 I Driver for device 815/20 loaded.   |          | SOL SOL |
| 1       |                          | Session started (ID: 13)                          |          | Ĕ.      |
|         |                          | 00:00:00.294 I Driver for device 815/20 loaded.   |          |         |
|         |                          | Session started (ID: 12)                          |          | 0       |
|         |                          | 01:44:46.248 I Driver for device 815/20 loaded.   |          |         |
| 2       |                          | Session started (ID: 11)                          |          |         |
| $\odot$ |                          | 00:00:25.457 I Device disconnected                |          |         |
|         | _                        | 00:00:01.036 I Driver started for VID/PID 350/605 |          |         |
| 0       |                          | 00:00:01.017 I Driver for device 350/605 loaded.  |          |         |
| 3       |                          | Session started (ID: 253)                         |          |         |
| $\odot$ |                          | 00:00:01.038 I Driver Started for VID/PID 350/605 |          |         |
|         | -                        | Session started (TD: 252)                         |          |         |
|         |                          | 00:00:01 038 J Driver started for VID/PID 350/605 |          |         |
|         |                          | 00:00:01.018 I Driver for device 350/605 loaded.  |          |         |
|         |                          |                                                   |          |         |
|         |                          | 🛓 EXPORT 📿 REFRESH                                |          |         |
|         |                          |                                                   |          |         |
|         | State<br>NOT INITIALIZED | DEVICE LOG                                        |          |         |
|         | Opening width            | TIMESTAMP MESSAGE                                 |          |         |
|         | opening width            | Press Refresh button to load current logs         |          |         |
|         |                          |                                                   |          |         |

Abbildung 9: Ereignisprotokoll des Ports 0

|                                                                        |                                          | 00:00:00.294                                                                                                    | I                                                                       | Driver for device 815/20 loaded.                                                                                                    | 1           |
|------------------------------------------------------------------------|------------------------------------------|----------------------------------------------------------------------------------------------------|-------------------------------------------------------------------------|----------------------------------------------------------------------------------------------------|-------------|
|                                                                        |                                          | Session starte                                                                                                    |                                                                         |                                                                                                    |             |
|                                                                        | DIAGNOSIS                                | 01:44:46.248                                                                                                    | I                                                                       | Driver for device 815/20 loaded.                                                                                                    |             |
|                                                                        |                                          | Session starte                                                                                                    |                                                                         |                                                                                                    |             |
|                                                                        |                                          | 00:00:25.457                                                                                                    | I                                                                       | Device disconnected                                                                                                    |             |
| Â                                                                      |                                          | 00:00:01.036                                                                                                    | I                                                                       | Driver started for VID/PID 350/605                                                                                                    |             |
|                                                                        | Statua                                   | 00:00:01.017                                                                                                    | I                                                                       | Driver for device 350/605 loaded.                                                                                                    |             |
|                                                                        | Status                                   | Session starte                                                                                                    |                                                                         |                                                                                                    |             |
| 0                                                                      | Settings                                 | 00:00:01.036                                                                                                    | I                                                                       | Driver started for VID/PID 350/605                                                                                                    |             |
| 0                                                                      |                                          | 00:00:01.018                                                                                                    | I                                                                       | Driver for device 350/605 loaded.                                                                                                    |             |
|                                                                        | Diagnosis                                | Session starte                                                                                                    |                                                                         |                                                                                                    |             |
|                                                                        |                                          | 00:00:01.038                                                                                                    | I                                                                       | Driver started for VID/PID 350/605                                                                                                    | 1<br>2<br>2 |
| 1                                                                      |                                          | 00:00:01.018                                                                                                    | I                                                                       | Driver for device 350/605 loaded.                                                                                                    | Ę           |
|                                                                        |                                          |                                                                                                    |                                                                         |                                                                                                    | Į Ś         |
|                                                                        |                                          | 🛓 EXPORT                                                                                                    | C RE                                                                    | FRESH                                                                                                    |             |
|                                                                        |                                          |                                                                                                    |                                                                         |                                                                                                    |             |
| 0                                                                      |                                          |                                                                                                    |                                                                         |                                                                                                    |             |
| 2                                                                      |                                          |                                                                                                    |                                                                         |                                                                                                    |             |
| 2                                                                      |                                          | DEVICE LOG                                                                                                    |                                                                         |                                                                                                    |             |
| 2                                                                      |                                          | DEVICE LOG                                                                                                    |                                                                         | MESSAGE                                                                                                    |             |
| 2                                                                      | -                                        | DEVICE LOG<br>TIMESTAMP<br>00:00:00.011                                                                                                    | I                                                                       | MESSAGE<br>Releasing against configured direction                                                                                                    |             |
| 2<br>•<br>3                                                            | -                                        | DEVICE LOG<br>TIMESTAMP<br>00:00:00.0011<br>00:00:01.810                                                                                                    | I                                                                       | MESSAGE<br>Releasing against configured direction<br>Releasing against configured direction                                                                                                    |             |
| 2<br>()<br>3<br>()                                                     |                                          | DEVICE LOG<br>TIMESTAMP<br>00:00:00.011<br>00:00:01.810<br>00:00:01.786                                                                                                    | I<br>I<br>I                                                             | MESSAGE<br>Releasing against configured direction<br>Releasing against configured direction<br>Releasing against configured direction                                                                                                    |             |
| 2<br>()<br>3<br>()                                                     |                                          | DEVICE LOG<br>TIMESTAMP<br>00:00:00.011<br>00:00:01.810<br>00:00:01.786<br>00:00:01.743                                                                                                 | I<br>I<br>I<br>I                                                        | MESSAGE<br>Releasing against configured direction<br>Releasing against configured direction<br>Releasing against configured direction<br>Releasing against configured direction                                                                                                    |             |
| 2<br>e<br>3<br>e                                                       | -                                        | DEVICE LOG<br>TIMESTAMP<br>00:00:00.011<br>00:00:01.810<br>00:00:01.786<br>00:00:01.743<br>00:00:01.692                                                                                 | I<br>I<br>I<br>I                                                        | MESSAGE<br>Releasing against configured direction<br>Releasing against configured direction<br>Releasing against configured direction<br>Releasing against configured direction                                                                                                    |             |
| 2<br>⊕<br>3<br>⊕                                                       |                                          | DEVICE LOG<br>TIMESTAMP<br>00:00:00.011<br>00:00:01.810<br>00:00:01.766<br>00:00:01.743<br>00:00:01.692<br>00:00:01.673                                                                 | I<br>I<br>I<br>I                                                        | MESSAGE<br>Releasing against configured direction<br>Releasing against configured direction<br>Releasing against configured direction<br>Releasing against configured direction<br>Releasing against configured direction                                                                                                    |             |
| 2<br>●<br>3<br>●                                                       |                                          | DEVICE LOG<br>TIMESTAMP<br>00:00:00.111<br>00:00:01.810<br>00:00:01.786<br>00:00:01.743<br>00:00:01.673<br>00:00:01.603                                                                 | I<br>I<br>I<br>I<br>I<br>I<br>I<br>I<br>I                               | MESSAGE<br>Releasing against configured direction<br>Releasing against configured direction<br>Releasing against configured direction<br>Releasing against configured direction<br>Releasing against configured direction<br>Releasing against configured direction                                                                                                    |             |
| 2<br>●<br>3<br>●                                                       |                                          | DEVICE LOG<br>TIMESTAMP<br>00:00:00.11<br>00:00:01.810<br>00:00:01.786<br>00:00:01.692<br>00:00:01.692<br>00:00:01.603<br>00:00:01.561                                                  | I<br>I<br>I<br>I<br>I<br>I<br>I<br>I<br>I<br>I                          | MESSAGE<br>Releasing against configured direction<br>Releasing against configured direction<br>Releasing against configured direction<br>Releasing against configured direction<br>Releasing against configured direction<br>Releasing against configured direction<br>Releasing against configured direction                                                                                                    |             |
| 2<br>()<br>3<br>()                                                     |                                          | DEVICE LOG<br>TIMESTAMP<br>00:00:00.011<br>00:00:01.786<br>00:00:01.784<br>00:00:01.692<br>00:00:01.673<br>00:00:01.651<br>00:00:01.551                                                 | I<br>I<br>I<br>I<br>I<br>I<br>I<br>I<br>I<br>I<br>I<br>I<br>I<br>I<br>I | MESSAGE<br>Releasing against configured direction<br>Releasing against configured direction<br>Releasing against configured direction<br>Releasing against configured direction<br>Releasing against configured direction<br>Releasing against configured direction<br>Releasing against configured direction<br>Releasing against configured direction                                                                                                    |             |
| 2<br>⊕<br>3<br>⊕                                                       | State                                    | DEVICE LOG<br>TIMESTAMP<br>00:00:00.011<br>00:00:01.810<br>00:00:01.786<br>00:00:01.743<br>00:00:01.692<br>00:00:01.673<br>00:00:01.603<br>00:00:01.561<br>00:00:01.531<br>00:00:01.492 | I<br>I<br>I<br>I<br>I<br>I<br>I<br>I<br>I<br>I<br>I<br>I<br>I<br>I<br>I | MESSAGE<br>Releasing against configured direction<br>Releasing against configured direction<br>Releasing against configured direction<br>Releasing against configured direction<br>Releasing against configured direction<br>Releasing against configured direction<br>Releasing against configured direction<br>Releasing against configured direction<br>Releasing against configured direction<br>Releasing against configured direction                                                                                                    |             |
| 2<br>e<br>3<br>e                                                       | State                                    | DEVICE LOG<br>TIMESTAMP<br>00:00:00.011<br>00:00:01.810<br>00:00:01.786<br>00:00:01.692<br>00:00:01.692<br>00:00:01.603<br>00:00:01.561<br>00:00:01.531<br>00:00:01.492                 | I<br>I<br>I<br>I<br>I<br>I<br>I<br>I<br>I<br>I<br>I<br>I<br>I<br>I      | MESSAGE<br>Releasing against configured direction<br>Releasing against configured direction<br>Releasing against configured direction<br>Releasing against configured direction<br>Releasing against configured direction<br>Releasing against configured direction<br>Releasing against configured direction<br>Releasing against configured direction<br>Releasing against configured direction<br>Releasing against configured direction<br>Releasing against configured direction                                                                                     |             |
| 2<br>e<br>3<br>e                                                       | State<br>NOT NITIALZED                   | DEVICE LOG<br>TIMESTAMP<br>00:00:00.011<br>00:00:01.810<br>00:00:01.786<br>00:00:01.692<br>00:00:01.693<br>00:00:01.693<br>00:00:01.551<br>00:00:01.492<br>▲ EXPORT                     | I<br>I<br>I<br>I<br>I<br>I<br>I<br>I<br>I<br>I<br>I<br>I<br>I           | MESSAGE<br>Releasing against configured direction<br>Releasing against configured direction<br>Releasing against configured direction<br>Releasing against configured direction<br>Releasing against configured direction<br>Releasing against configured direction<br>Releasing against configured direction<br>Releasing against configured direction<br>Releasing against configured direction<br>Releasing against configured direction<br>Releasing against configured direction<br>Releasing against configured direction<br>Releasing against configured direction |             |
| 2<br>(a)<br>(b)<br>(c)<br>(c)<br>(c)<br>(c)<br>(c)<br>(c)<br>(c)<br>(c | State<br>NOT WITHLIZED<br>Opening width  | DEVICE LOG<br>TIMESTAMP<br>00:00:00.011<br>00:00:01.810<br>00:00:01.766<br>00:00:01.743<br>00:00:01.692<br>00:00:01.603<br>00:00:01.551<br>00:00:01.531<br>00:00:01.492<br>▲ EXPORT     | I<br>I<br>I<br>I<br>I<br>I<br>I<br>I<br>I<br>I<br>Z RE                  | MESSAGE<br>Releasing against configured direction<br>Releasing against configured direction<br>Releasing against configured direction<br>Releasing against configured direction<br>Releasing against configured direction<br>Releasing against configured direction<br>Releasing against configured direction<br>Releasing against configured direction<br>Releasing against configured direction<br>Releasing against configured direction<br>Releasing against configured direction                                                                                     |             |
| 2<br>(a)<br>(b)<br>(c)<br>(c)<br>(c)<br>(c)<br>(c)<br>(c)<br>(c)<br>(c | State<br>NOT INITIALZED<br>Opening width | DEVICE LOG<br>TIMESTAMP<br>00:00:00.011<br>00:00:01.810<br>00:00:01.785<br>00:00:01.692<br>00:00:01.693<br>00:00:01.653<br>00:00:01.551<br>00:00:01.492<br>▲ EXPORT                     | I<br>I<br>I<br>I<br>I<br>I<br>I<br>I<br>I<br>I<br>I<br>I<br>I<br>I<br>I | MESSAGE<br>Releasing against configured direction<br>Releasing against configured direction<br>Releasing against configured direction<br>Releasing against configured direction<br>Releasing against configured direction<br>Releasing against configured direction<br>Releasing against configured direction<br>Releasing against configured direction<br>Releasing against configured direction<br>Releasing against configured direction<br>Releasing against configured direction<br>Releasing against configured direction                                           |             |

Abbildung 10: Ereignisprotokoll eines an Port 0 angeschlossenen Geräts

## 7.3 Aufbau eines Proxy-Netzwerks (Lizenz erforderlich)

In Anwendungen, bei denen mehr als vier Geräte verwendet werden sollen, kann mithilfe der optional erhältlichen Proxy-Lizenz (OPT-GL-PROXY) ein Netzwerk aus mehreren GRIPLINK Controllern aufgebaut werden, von denen ein Gerät als Master fungiert und eingehende Befehle der übergeordneten Steuerung an bis zu sieben Slaves weiterleitet. Der Master bleibt dabei einziger Ansprechpartner für die Robotersteuerung, was die Implementierung in ein bestehendes System stark vereinfacht.

#### Vorteile:

- + Einfache Integration in bestehende Anlagen
- + Keine zusätzlichen Geräte oder Optionen im Vergleich zur Einfach-Lösung mit nur einem GRIPLINK-Controller erforderlich
- + Schnelle Konfiguration über die Weboberfläche
- + Einfache Realisierung komplexer Applikationen mit mehreren Greifsystemen und Sensoren möglich

Die genaue Konfiguration eines Proxy-Netzwerks entnehmen Sie bitte dem Dokument "an\_griplink\_proxy".

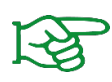

Die Proxy-Funktionalität ist nur verfügbar, wenn auf dem als "Master" arbeitenden GRIPLINK Controller die optional erhältliche Lizenz OPT-GL-PROXY aktiviert wurde. Kontaktieren Sie unseren Vertrieb unter **sales@weiss-robotics.com** für weitere Informationen.

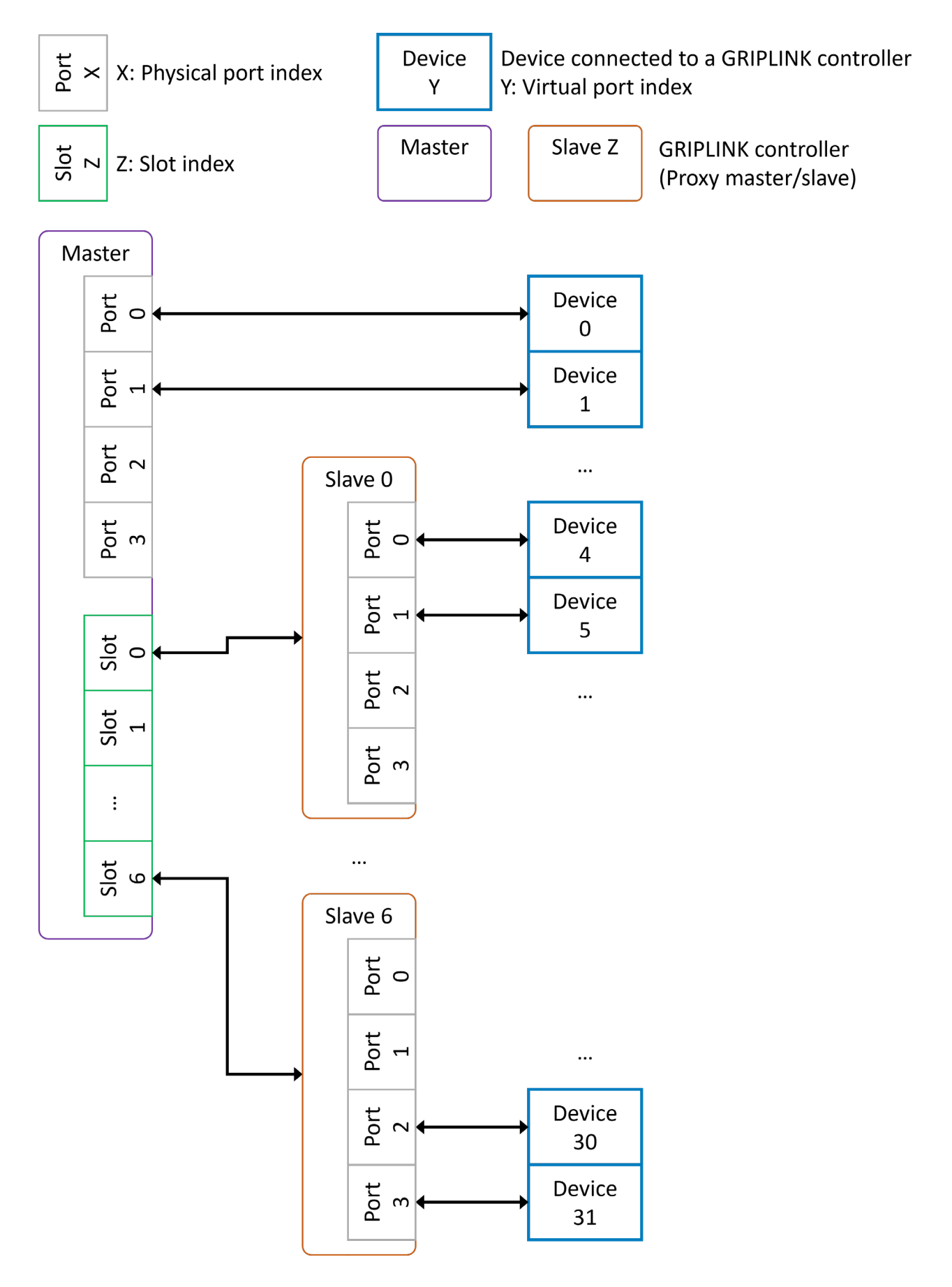

Abbildung 11: Netzwerk-Topologie mit Proxy-Master und Proxy-Slaves

### 7.4 Verbindung mit einer Robotersteuerung

#### Fertige GRIPLINK PLUGIN-Lösungen

WEISS ROBOTICS stellt für Robotersteuerungen führender Hersteller fertige getestete Softwaremodule bereit, mit denen die GRIPLINK Technologie schnell und komfortabel in die eigene Roboteranwendung integriert werden kann.

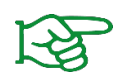

Eine laufend wachsende Liste der unterstützten Hersteller und Steuerungsmodelle finden Sie unter <u>www.griplink.de/plugins</u>

Weitere Informationen zum Betrieb des GRIPLINK Controllers mit den jeweiligen Softwaremodulen entnehmen Sie bitte der Dokumentation des jeweiligen GRIPLINK PLUGINs, die ebenfalls unter vorgenannter Adresse heruntergeladen werden kann.

#### Betrieb an Steuerungen ohne GRIPLINK PLUGIN

Neben den vorgefertigten GRIPLINK PLUGIN Integrationslösungen kann der GRIPLINK Controller aufgrund des offenen Kommunikationsprotokolls mit jeder beliebigen Robotersteuerung verwendet werden, die in der Lage ist, textbasierte Daten über TCP/IP-Netzwerkverbindungen (Socket-Verbindungen) zu senden und zu empfangen.

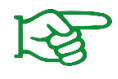

Für die Eigenintegration ist das Kommunikationsprotokoll im separaten Dokument "GRIPLINK Controller Command Set Reference Manual" beschrieben.

### 7.5 Steuerungskonzept

Der GRIPLINK Controller stellt die Funktionen der angeschlossenen Geräte über einen generischen Befehlssatz zur Verfügung. Hierzu wird ein textbasiertes Kommunikationsprotokoll über Ethernet TCP / IP eingesetzt. Über einen auf dem GRIPLINK Controller befindlichen "Command Unifier" werden die generischen in gerätespezifische Befehle umgewandelt. Die Command Unifier sind Teil des Lieferumfangs und bereits vorinstalliert.

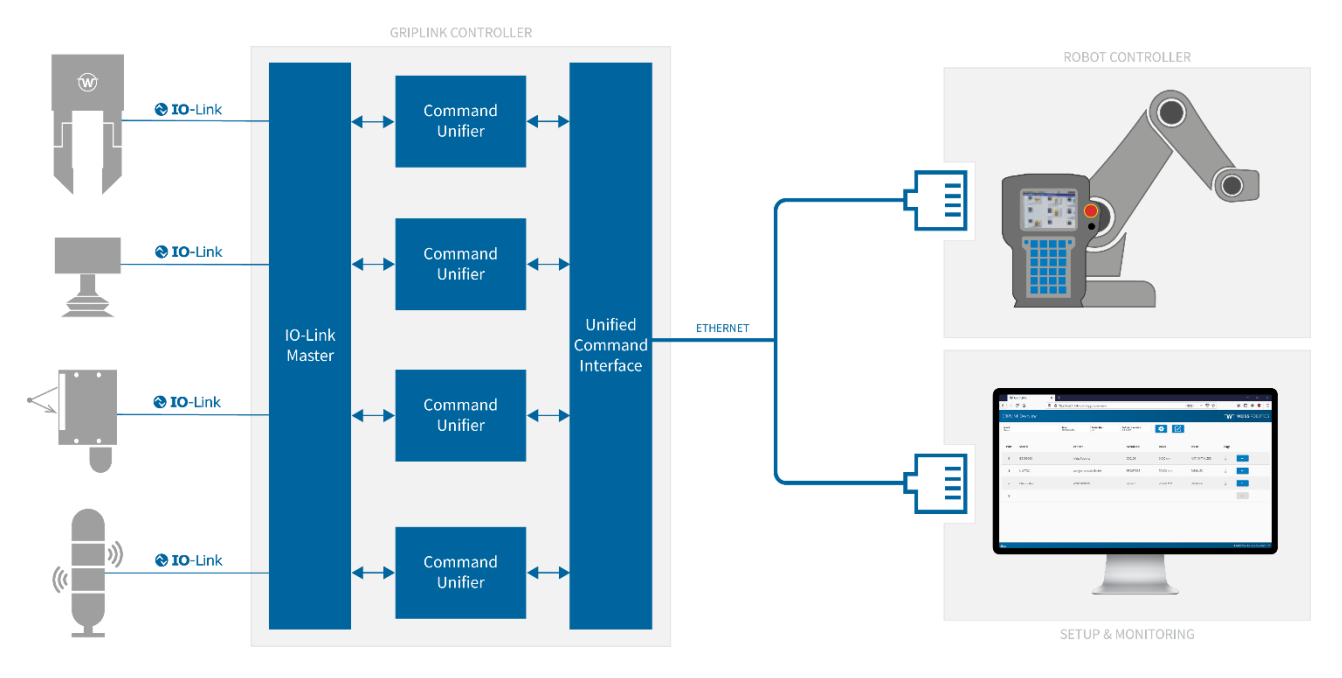

Abbildung 12: GRIPLINK Controller Architektur

### 7.5.1 Unterstützte Geräte

GRIPLINK unterstützt eine Reihe IO-Link basierter Automationskomponenten. Die zum Betrieb eines kompatiblen Geräts notwendigen Command Unifier sind Bestandteil der GRIPLINK Firmware und bereits auf dem GRIPLINK Controller installiert.

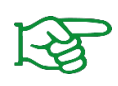

In der Grundausstattung unterstützt GRIPLINK alle Geräte von WEISS ROBOTICS. Zur Nutzung kompatibler Geräte von Drittanbietern ist eine zusätzliche Lizenz erforderlich. Die Liste der GRIPLINK-kompatiblen Geräte finden Sie unter

www.griplink.de/devices

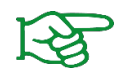

Geräte von Drittanbietern sind nur bei aktivierter Lizenz (OPT-GL-3RDPARTY) nutzbar. Kontaktieren Sie unseren Vertrieb unter **sales@weiss-robotics.com** für weitere Informationen.

#### Greifmodule

GRIPLINK -kompatible Greifmodule nutzen den Gerätezustand, um den aktuellen Zustand des Greifprozesses anzuzeigen. Dabei wechselt der Gerätezustand entsprechend der ausgeführten Aktion.

#### Weitere Aktoren

Weitere GRIPLINK-kompatible Aktoren wie beispielsweise Vakuumgreifer und Rotations- oder Linearachsen, werden analog zu Greifmodulen behandelt. Den jeweiligen Funktionsumfang entnehmen Sie der zum Aktor-Modul gehörenden Dokumentation.

#### Sensoren

GRIPLINK unterstützt neben der Ansteuerung von Greifmodulen auch das Auslesen von Sensoren. Sensoren stellen je nach Modell einen oder mehrere Messwerte zur Verfügung, die über den VALUE-Befehl ausgelesen werden können. Die Übertragung des Messwerts erfolgt dabei immer als Ganzzahl, daher sind die Messwerte in der Regel mit einem Faktor skaliert.

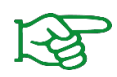

Die Anzahl der Messwerte, Art des Werts, Skalierung und Einheit entnehmen Sie bitte der Dokumentation des jeweiligen Sensors.

### 7.5.2 Gerätezustand

Jedes angeschlossene Gerät verfügt über einen Gerätezustand. Neben universellen Zuständen (z.B. DEAKTI-VIERT) sind auch Zustände für bestimmte Geräteklassen verfügbar. Einen Überblick über die verfügbaren Gerätezustände gibt Tabelle 4:

| Code | Gerätezustand   | Beschreibung                         | Geräteklasse |
|------|-----------------|--------------------------------------|--------------|
| 0    | NOT CONNECTED   | Kein Gerät angeschlossen             | Universal    |
| 1    | NOT INITIALIZED | Nicht initialisiert                  | Greifer      |
| 2    | DISABLED        | Betriebsbereit, aber nicht aktiviert | Universal    |
| 3    | RELEASED        | Werkstück freigegeben                | Greifer      |
| 4    | NO PART         | Kein Werkstück gefunden              | Greifer      |
| 5    | HOLDING         | Werkstück wird gehalten              | Greifer      |
| 6    | OPERATING       | Betriebsbereit                       | Sensoren     |
| 7    | FAULT           | Fehlerzustand                        | Universal    |

Tabelle 4: Übersicht der Gerätezustände

### 7.5.3 Befehle

Während des Betriebs wechselt das angeschlossene Gerät seinen Zustand in Abhängigkeit des empfangenen Befehls. Eine Zustandsänderung kann auch über ein externes Ereignis erfolgen, z.B. wenn das angeschlossene Greifmodul sein Werkstück verliert oder wenn ein Gerätefehler auftritt (Übertemperatur, Störung, etc.). Die möglichen Zustandswechsel sind für Sensoren in Abbildung 13 und für Greifmodule in Abbildung 14 dargestellt.

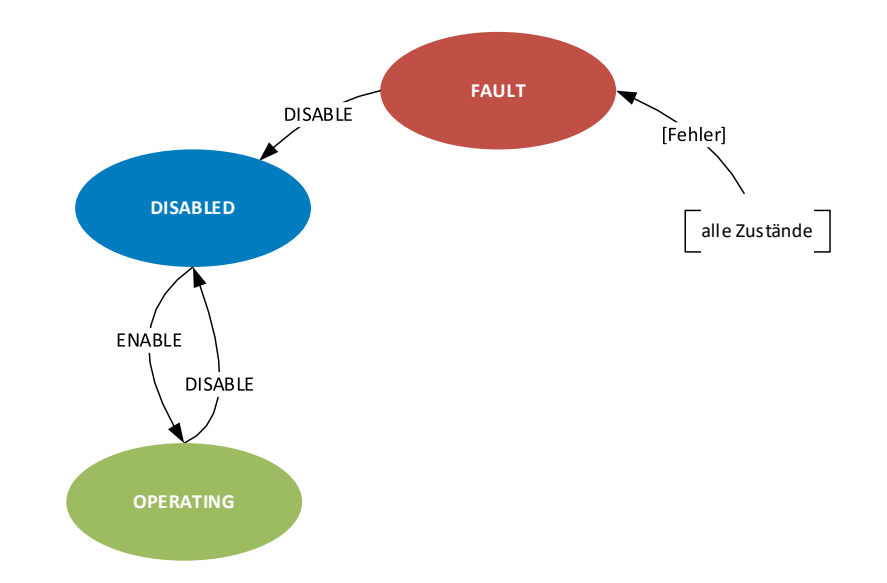

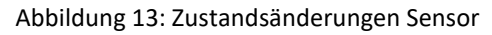

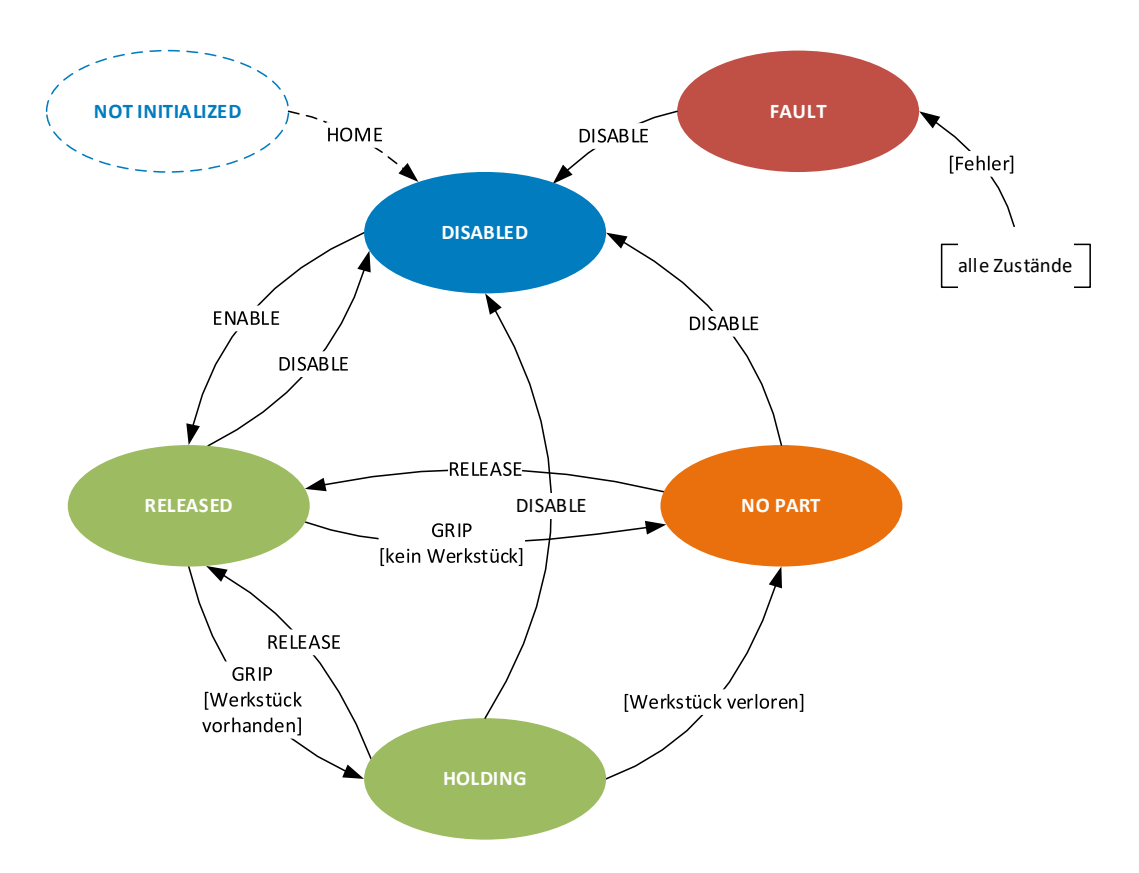

Abbildung 14: Zustandsänderung Greifmodul

Ein Befehl setzt sich zusammen aus dem eigentlichen Auslösen der Aktion und dem Warten auf eine Zustandsänderung. Dies ist in Abbildung 15 am Beispiel des Greifens eines Werkstücks dargestellt. Die Robotersteuerung initiiert den Greifbefehl für das Greifmodul an Geräte-Port 0 mit dem Parametersatz 1 durch Senden des Befehlsworts "GRIP(0,1)". Durch zyklisches Abfragen ("Polling") des Gerätezustands mit dem Befehlswort "DEVSTATE[0]?" wird das erfolgreiche Ende des Greifvorgangs erkannt (Gerätezustand wechselt von RELEA-SED (3) nach HOLDING (5) ). Hinweis: Würde beim Greifen kein Greifteil gefunden, würde sich der Gerätezustand auf NO\_PART (4) bzw. bei einem Fehler wie Übertemperatur oder Gerätestörung auf FAULT (7) ändern.

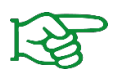

Die ausführliche Liste der verfügbaren Befehle finden Sie im separaten Dokument "GRIPLINK Controller Command Set Reference Manual".

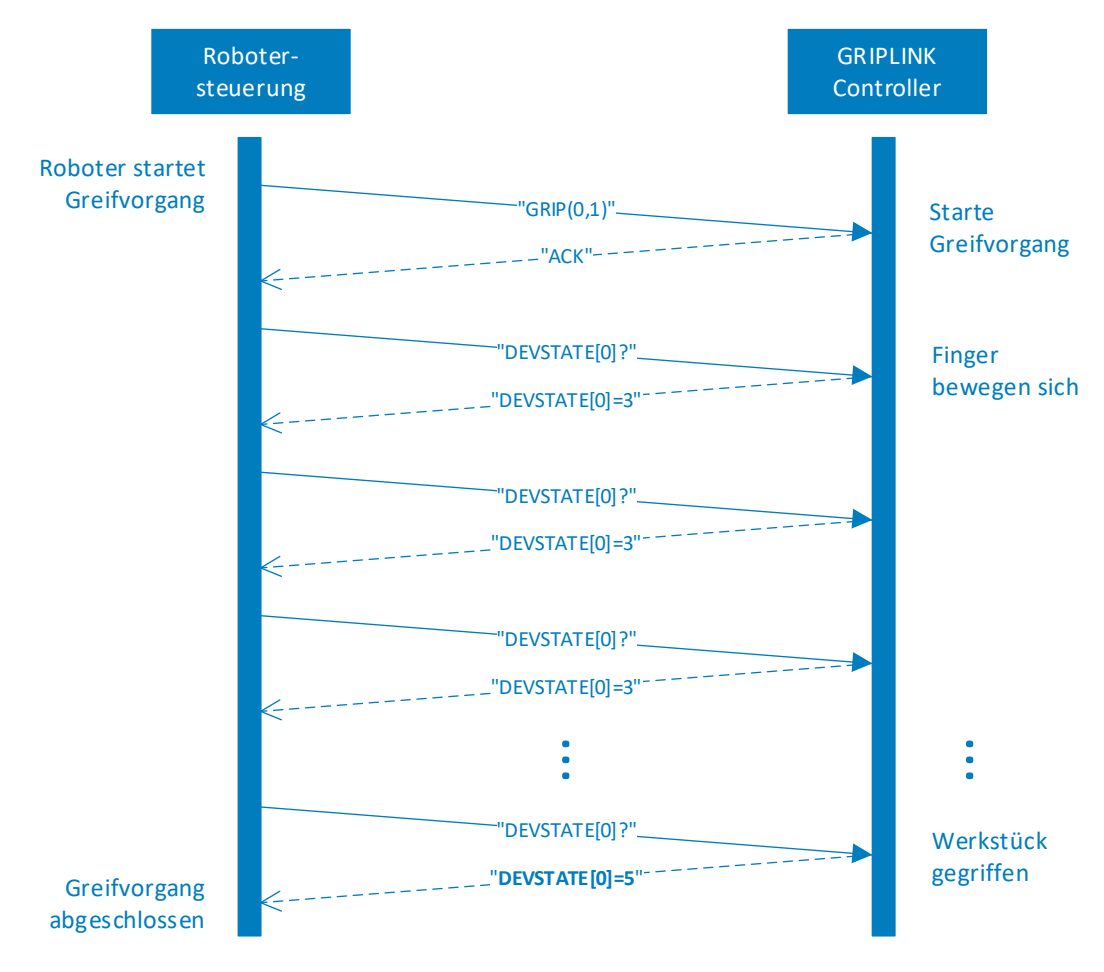

Abbildung 15: Sequenzdiagramm für einen Greifvorgang

# 8 Export der Prozessdaten über MQTT (Lizenz erforderlich)

Über den optional zu lizensierenden MQTT Service können die Prozessdaten des GRIPLINK Controllers der IT-Leitebene in standardisierter Form zugänglich gemacht werden. So kann der laufende Prozess durch Softwareprodukte von Drittanbietern überwacht, dokumentiert und optimiert werden. Die Auswertung kann dabei sowohl im lokalen Maschinennetz als auch auf entfernten Systemen ("Cloud") erfolgen.

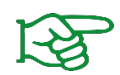

Der MQTT-Service ist nur bei aktivierter Lizenz (OPT-GL-MQTT) verfügbar. Kontaktieren Sie unseren Vertrieb unter **sales@weiss-robotics.com** für weitere Informationen.

Eine typische Anwendung ist in Abbildung 16 dargestellt. Hierin stellt der GRIPLINK Controller die Prozessdaten der beiden angeschlossenen Weiss Robotics CLG Greifmodule über den MQTT-Broker einer Zeitreihendatenbank zur Verfügung. Diese speichert die Prozessdaten der Greifmodule remanent und stellt diese wiederum einer Analyse- bzw. Visualisierungssoftware bereit.

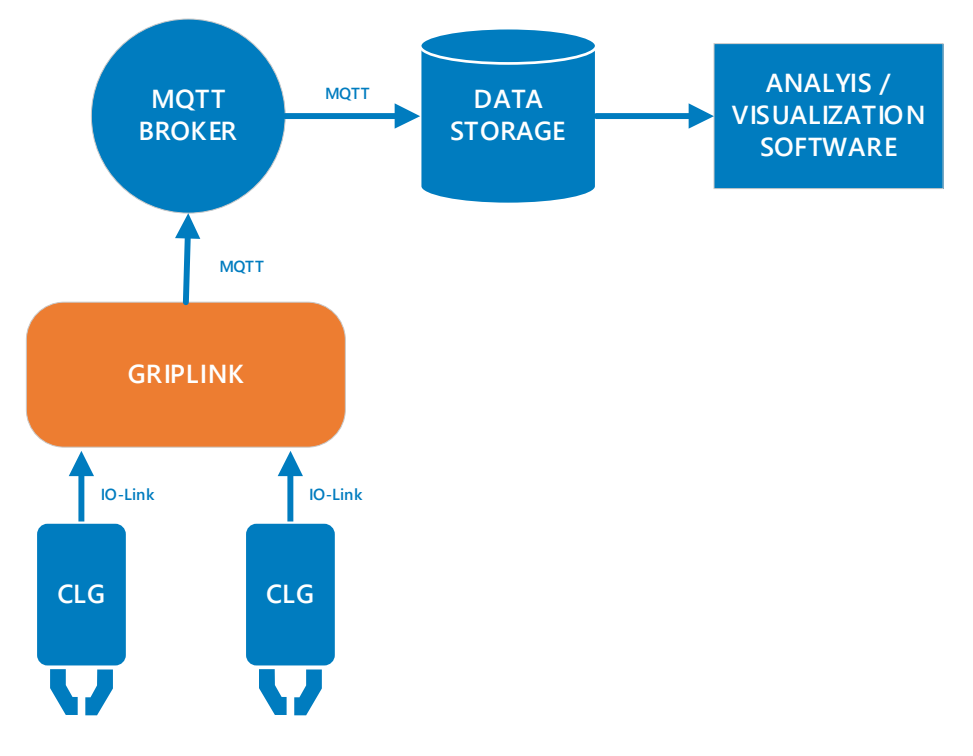

Abbildung 16: Bereitstellung der Prozessdaten über MQTT

### 8.1 Konfiguration des MQTT-Services

Um den MQTT-Service nutzen zu können, muss der GRIPLINK Controller mit einem MQTT-Broker verbunden werden. Der MQTT-Broker ist zentraler Bestandteil eines jeden MQTT-Systems. Er empfängt die vom GRIPLINK Controller veröffentlichten Daten ("Publisher") und leitet diese an andere Systeme weiter, die sich bei dem Broker für den Empfang der Daten registriert haben ("Subscriber").

Legen Sie zuerst über die Management-Konsole des MQTT-Brokers einen Benutzer für den GRIPLINK Controller an und stellen Sie dessen Rechte entsprechend Ihrer IT-Sicherheitsanforderungen ein. Wechseln Sie nun auf die Webanwendung des GRIPLINK Controllers. Die Konfiguration des MQTT-Services erfolgt über die Registerkarte "MQTT" (siehe Abbildung 17), die über das Seitenleisten-Menü geöffnet werden kann.

| GRIPLINK > MQTT     |              |                                | LANGUAGE | WEISS ROBOTICS |
|---------------------|--------------|--------------------------------|----------|----------------|
|                     |              |                                |          | $\smile$       |
|                     |              |                                |          |                |
| CONTROL             |              |                                |          |                |
|                     |              |                                |          |                |
| Enable MQTT service | C Connecting |                                |          |                |
|                     |              |                                |          |                |
|                     |              |                                |          |                |
| CONFIGURATION       |              |                                |          |                |
|                     |              |                                |          |                |
| BROKER              |              |                                |          |                |
|                     |              | Broker URL or IP address       |          |                |
|                     |              | 192.168.1.1                    |          |                |
|                     |              | Port                           |          |                |
|                     |              | 1883                           |          |                |
|                     |              | Oustern Davies Alies           |          |                |
|                     |              | 000172                         |          |                |
|                     |              |                                |          |                |
|                     |              | User name                      |          |                |
|                     |              | user                           |          |                |
|                     |              | Password                       |          |                |
|                     |              | *****                          |          |                |
|                     |              | Transport Layer Security (TLS) |          |                |
|                     |              | Plain text transmission        |          |                |
|                     |              |                                |          |                |
|                     |              |                                |          |                |

Abbildung 17: Konfiguration des MQTT-Services

Sollte bereits eine Verbindung zu einem Broker bestehen, trennen Sie diese nun, indem Sie den Aktivierungs-Schalter nach links schieben.

Klicken Sie dann auf das runde Stiftsymbol und geben Sie die Adresse des MQTT-Brokers sowie die Zugangsdaten für den zuvor angelegten Benutzeraccount des GRIPLINK Controllers auf dem Broker ein.

Der "Custom Device Alias" ist eine alphanumerische Zeichenfolge, mit der Sie Ihre Applikation sinnvoll beschreiben können, z.B. "Montagezelle" oder "MT007". Der Alias wird in die veröffentlichten MQTT-Daten eingefügt und dient zu deren eindeutigen Zuordnung.

Testen Sie die eingegebenen Adress- und Zugangsdaten durch Aktivieren des MQTT-Services.

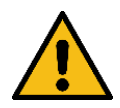

Der "Custom Device Alias" muss im Netzwerk eindeutig sein, sonst besteht die Gefahr, dass die Daten unterschiedlicher GRIPLINK Controller miteinander vermischt werden.

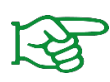

Vergeben Sie stets einen eindeutigen Custom Device Alias für Ihren GRIPLINK Controller und übertragen Sie diesen, sollten Sie den GRIPLINK Controller austauschen müssen. So behalten die MQTT-Pfade immer ihre Gültigkeit.

### 8.2 Bereitgestellte Daten

Der GRIPLINK Controller stellt die von ihm erfassten Prozessdaten in einem eigenen Verzeichnisraum bereit. Dieser setzt sich wie folgt zusammen:

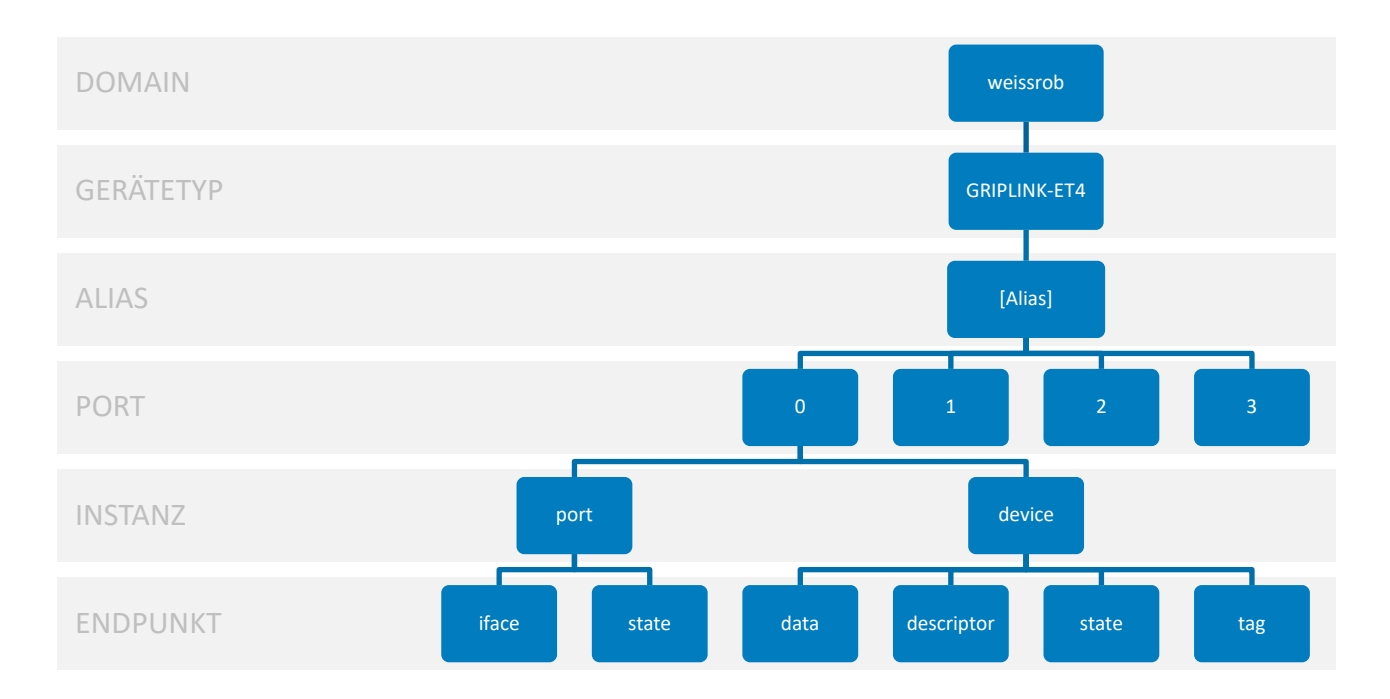

#### Abbildung 18: MQTT-Verzeichnisraum des GRIPLINK Controllers

Die Daten der Endpunkte werden stets als JSON-Objekte bereitgestellt. Um die Prozessdaten eines Greifmoduls das an Port 0 eines GRIPLINK-ET4 Controllers mit dem Alias "MT007" angeschlossen ist zu erhalten, abonnieren Sie den Pfad

weissrob/GRIPLINK-ET4/MT007/0/device/data

am MQTT-Broker.

## 9 Software-Updates

Software-Updates werden als Dateien mit der Endung "wup" zur Verfügung gestellt.

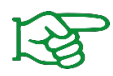

Das Update-Paket mit der jeweils aktuellen Firmware steht unter **www.griplink.de** zum Download bereit.

Grundsätzlich wird zwischen Updates der Firmware/UI und des Bootloaders unterschieden. Diese können über die Konfigurationsseite in den Einstellungen des GRIPLINK Controller vorgenommen werden.

#### SOFTWARE UPDATES

| COMPONENT   | INSTALLED | AVAILABLE                       | ACTIONS |
|-------------|-----------|---------------------------------|---------|
| Firmware/UI | 4.0.0-RC4 | Visit<br><u>www.griplink.de</u> | UPDATE  |
| Bootloader  | 2.0.0-RC2 | 2.0.0-RC2                       | UPDATE  |

Abbildung 19: Software-Updates

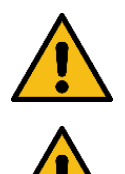

Aktualisieren Sie die Firmware nie im laufenden Betrieb! Dies wird zu unerwünschtem Verhalten führen!

Für das Firmware-Update muss der GRIPLINK Controller neu gestartet werden. Die Verbindung zu einer Robotersteuerung und allen angeschlossenen IO-Link-Geräten geht dadurch verloren!

### 9.1 Update der Firmware/UI

In der Zeile "Firmware/UI" klicken Sie zunächst auf die Schaltfläche "Aktualisieren". Nach Bestätigung der Warnung startet der GRIPLINK Controller neu und die Update-Seite öffnet sich automatisch. Falls nicht, laden Sie die Seite neu.

| ♥ @ GRPLINK-ET4 Firmware Updater X +                                                          | ~ - 🗆 X                             |
|-----------------------------------------------------------------------------------------------|-------------------------------------|
| $\leftarrow \rightarrow \mathbb{C}$ $\widehat{\omega}$ $\bigcirc$ $\widehat{\&}$ 192.168.1.40 | ය                                   |
| GRIPLINK-ET4 FIRMWARE UPDATER                                                                 |                                     |
| RETURN Restarts device and returns to main web application                                    |                                     |
| STEP 1: Select firmware file                                                                  |                                     |
| SELECT<br>Filename:<br>No file selected1                                                      |                                     |
| +                                                                                             |                                     |
| STEP 2: Start update UPDATE                                                                   |                                     |
| +                                                                                             |                                     |
| STEP 3: Reboot device                                                                         |                                     |
| REBOOT                                                                                        |                                     |
|                                                                                               |                                     |
|                                                                                               |                                     |
|                                                                                               |                                     |
|                                                                                               |                                     |
| Hardware: Revision 3 Bootloader: Version 2.3.0 (Jul 12 2023 08:33:16)                         | © 2023 Weiss Robotics GmbH & Co. KG |

Abbildung 20: Firmware-Update ausführen

Wählen Sie zunächst über "SELECT" das Updatepaket aus. Klicken Sie anschließend auf "UPDATE", um die Aktualisierung zu starten. Dieser Prozess kann einige Minuten dauern. Die Leuchtdioden (1) und (2) blinken dabei abwechselnd rot-grün, siehe Kapitel 6.4.

Wenn das Update erfolgreich war, kann der GRIPLINK Controller anschließend über die Schaltfläche "RE-BOOT" neu gestartet werden. Die aktualisierte Firmware ist nun aktiv.

Mit der Schaltfläche "RETURN" beenden Sie den Bootloader-Modus ohne ein Update zu installieren und gelangen zurück zur Webapplikation.

### 9.2 Update des Bootloaders

Mit einem Firmware-Update kann auch ein neuer Bootloader verfügbar sein. Ist dies der Fall, ist die Schaltfläche in der Zeile "Bootloader" (siehe Abbildung 19) aktiviert. Klicken Sie auf "Aktualisieren", um den Bootloader direkt zu aktualisieren. Ein Neustart des GRIPLINK ist danach nicht erforderlich.

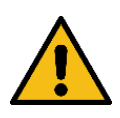

Es sollte stets die zur Firmware passende Bootloader-Version installiert werden. Ansonsten kann es unter Umständen zu Fehlverhalten des GRIPLINK Controllers kommen!

### 9.3 Verwalten der Treiberpakete

Der GRIPLINK Controller bietet die Möglichkeit, Treiberpakete auf Herstellerbasis nach zu installieren oder zu entfernen. Damit können beispielsweise neuere Versionen eines Treiberpakets genutzt oder Treiber für Geräte installiert werden, die zum Zeitpunkt der Auslieferung noch nicht unterstützt wurden.

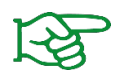

Die neuesten Treiberpakete finden Sie unter www.griplink.de.

Die Verwaltung der Treiberpakete erfolgt über die Weboberfläche des GRIPLINK Controllers unter Menüpunkt "TREIBER" (Abbildung 21).

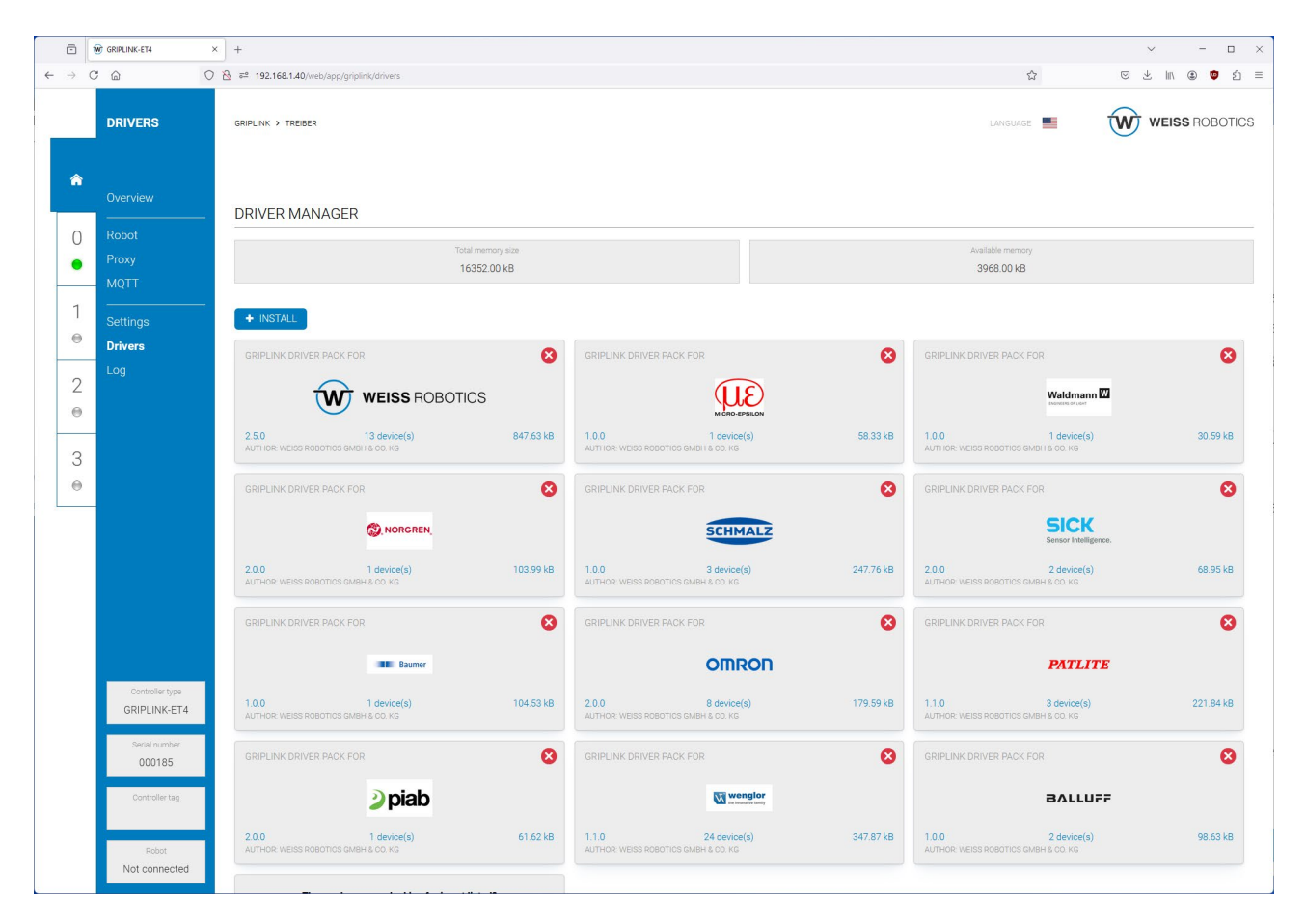

Abbildung 21: Verwaltung Treiberpakete

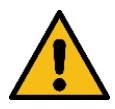

Warnung vor unerwartetem Verhalten: Benutzen Sie die Treiberverwaltung nicht, wenn sich der GRIPLINK Controller im Produktivbetrieb befindet.

### 9.3.1 Treiber installieren

Laden Sie das Treiberpaket von <u>www.griplink.de</u> herunter und entpacken Sie es. Drücken Sie "Installieren" (Abbildung 22) und wählen Sie die gldriver-Datei auf Ihrem Computer aus. Bestätigen Sie mit OK. Klicken Sie auf "UPLOAD", um den Installationsprozess zu starten. Die Beendigung des Installationsprozesses wird über eine Nachricht angezeigt.

| INSTALL DRIVER PA | CKAGE    |          | × |
|-------------------|----------|----------|---|
| + CHOOSE >        | 1 UPLOAD | × CANCEL |   |

Abbildung 22: Installationsdialog für Treiberpakete

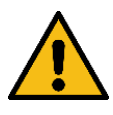

Warnung vor Datenverlust: Je nach Größe des Treiberpakets kann die Installation einige Minuten dauern. Trennen Sie dabei nicht die Stromversorgung und führen Sie keine anderen Operationen auf der Weboberfläche aus.

### 9.3.2 Treiber entfernen

Klicken Sie auf das "X"-Symbol in der oberen rechten Ecke der entsprechenden Treiberkachel und bestätigen Sie, dass Sie das Paket deinstallieren möchten. Das Paket wird deinstalliert und Sie erhalten eine Benachrichtigung.

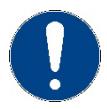

Es können keine Treiberpakete deinstalliert werden, die aktuell zum Betrieb eines Gerätes genutzt werden.

### 9.3.3 Treiberpaket aktualisieren

Entfernen Sie zuerst das Treiberpaket vom GRIPLINK Controller (siehe Kapitel 9.3.2) und installieren Sie dann die neue Version (siehe Kapitel 9.3.3).

## 10 Lizenzen

Für den GRIPLINK Controller können Softwarefunktionen per Lizenz freigegeben werden. Die Beschreibung zu den einzelnen Optionen entnehmen Sie dem zugehörigen Dokumentationspaket.

| Option         | Beschreibung                            |
|----------------|-----------------------------------------|
| OPT-GL-DDK     | OEM-Treiberentwicklungspaket            |
| OPT-GL-PROXY   | Proxy-Funktionalität                    |
| OPT-GL-MQTT    | Export der Prozessdaten über MQTT       |
| PT-GL-3RDPARTY | Unterstützung von Drittanbieter-Geräten |

Tabelle 5: Verfügbare Lizenzoptionen

Um eine Option freizuschalten, wechseln Sie auf der Weboberfläche zur Seite "Einstellungen" und klicken Sie im Lizenzen-Abschnitt auf die "Plus"-Schaltfläche. Geben Sie den Lizenzschlüssel ein und bestätigen Sie mit "Ok". Laden Sie die Website neu, wenn sich der Lizenz-Status nicht geändert hat (F5 drücken). Nach erfolgreichem Hinzufügen des Schlüssels müssen Sie ggf. den GRIPLINK Controller neu starten.

| LICENSES        |               | 0         |
|-----------------|---------------|-----------|
| FEATURE         | STATE         | REMAINING |
| OPT-GL-DDK      | Not activated | -         |
| OPT-GL-PROXY    | Not activated | -         |
| OPT-GL-MQTT     | Persistent    | -         |
| OPT-GL-3RDPARTY | Not activated | -         |

Abbildung 23: Lizenzoptionen

# 11 Fehlerbehebung

### **11.1** Keine Kommunikation mit dem GRIPLINK Controller

| Mögliche Ursache                                                              | Behebung                                                                                                    |
|-------------------------------------------------------------------------------|----------------------------------------------------------------------------------------------------|
| Stromversorgung unterbrochen                                                  | Stromversorgung prüfen                                                                                                    |
| Keine Verbindung, Ethernet-LED leuchtet<br>nicht                              | Kommunikationskabel und Anschlüsse prüfen                                                                                                    |
| Keine Verbindung, aber Ethernet-LED<br>leuchtet                               | <ul> <li>IP-Einstellungen der Steuerung überprüfen. Der GRIPLINK Con-<br/>troller muss sich im selben Subnetz wie die Steuerung/der PC<br/>befinden.</li> </ul>                                                                                                    |
| GRIPLINK ist im UPDATE-Modus (Leuchtdi-<br>oden blinken abwechselnd rot-grün) | <ul> <li>Modul befindet sich im UPDATE-Modus. Auf Weboberfläche<br/>wechseln und aktuelle Firmware hochladen.</li> <li>Wenn der UPDATE-Modus nicht aktiv gestartet wurde: Span-<br/>nungsversorgung unterbrechen und GRIPLINK Controller neu<br/>starten.</li> </ul> |

# 11.2 Keine Kommunikation mit dem angeschlossenen Gerät

| Mögliche Ursache                                                                    | Behebung                                                                                                    |
|-------------------------------------------------------------------------------------|----------------------------------------------------------------------------------------------------|
| Betriebsspannung zu niedrig oder Strom-<br>versorgung nicht ausreichend             | <ul> <li>Stromversorgung pr üfen</li> <li>Maximale Stromaufnahme des angeschlossenen Ger äts  über-<br/>pr üfen</li> </ul>                                                               |
| Verbindung wird nicht vollständig aufge-<br>baut (Port-LED blinkt GRÜN)             | <ul> <li>Kommunikationskabel und Anschlüsse prüfen</li> <li>Kompatibilität prüfen</li> <li>Geräte-Version überprüfen</li> </ul>                                                          |
| Gerät wird nicht unterstützt (Port-LED<br>leuchtet ROT)                             | <ul> <li>Kompatibilität prüfen</li> <li>Geräte-Version überprüfen</li> <li>Version der GRIPLINK Controller Firmware prüfen</li> </ul>                                                    |
| Treiberfehler (Port-LED blinkt ROT)                                                 | <ul> <li>Geräte-Version überprüfen</li> <li>Version der GRIPLINK Controller Firmware prüfen</li> </ul>                                                                                   |
| Überstrom, Übertemperatur oder Verbin-<br>dungsfehler (Port-LED blinkt schnell ROT) | <ul> <li>Kommunikationskabel und Anschlüsse prüfen</li> <li>Stromaufnahme des angeschlossenen Geräts prüfen</li> <li>Geräte entfernen und GRIPLINK Controller abkühlen lassen</li> </ul> |

## **11.3 GRIPINK Controller meldet einen Port-Fehler**

Die Port-LED leuchtet oder blinkt rot.

| Mögliche Ursache                                                          | Behebung                                                                                                    |
|---------------------------------------------------------------------------|----------------------------------------------------------------------------------------------------|
| Angeschlossenes Gerät wird nicht unter-<br>stützt (Port-LED leuchtet rot) | <ul> <li>Kompatibilität prüfen</li> <li>Geräte-Version überprüfen</li> <li>Version der GRIPLINK Controller Firmware prüfen</li> </ul> |
| Treiberfehler (Port-LED blinkt rot)                                       | <ul> <li>Geräte-Version überprüfen</li> <li>Version der GRIPLINK Controller Firmware prüfen</li> </ul>                                |
| Überstrom oder Verbindungsfehler (Port-<br>LED blinkt schnell rot)        | <ul> <li>Kommunikationskabel und Anschlüsse prüfen</li> <li>Stromaufnahme des angeschlossenen Geräts prüfen</li> </ul>                |

# 11.4 GRIPINK Controller meldet einen Fehler

Die Status-LED leuchtet oder blinkt rot.

| Mögliche Ursache                                                         | Behebung                                                                                                    |
|--------------------------------------------------------------------------|----------------------------------------------------------------------------------------------------|
| Fehler im Befehlsformat<br>(Status-LED leuchtet beim Empfang ROT<br>auf) | <ul> <li>Es ist ein Fehler bei der Auswertung des eingehenden Befehls aufgetreten.</li> <li>Version der GRIPLINK Controller Firmware prüfen</li> <li>Bei Verwendung eines offiziellen GRIPLINK-Plugins: Stellen Sie sicher, dass die Version des GRIPLINK Plugins mit der Version der GRIPLINK Firmware zusammenarbeitet.</li> <li>Bei Verwendung einer eigenen Software: Protokollumsetzung prüfen</li> </ul> |
| Fehlfunktion einer Komponente<br>(Status-LED blinkt dauerhaft ROT)       | <ul> <li>Mindestens eine für den Betrieb erforderliche Komponente der<br/>Steuerung konnte nicht initialisiert werden.</li> <li>GRIPLINK Controller neu starten. Wenn der Fehler weiterhin<br/>besteht, den GRIPLINK Controller mit Reparaturauftrag ein-<br/>schicken.</li> </ul>                                                                                                    |

# **11.5 GRIPLINK Webanwendung startet nicht**

Die Startseite der Webanwendung lädt nicht.

| Mögliche Ursache              | Behebung                                                                                                    |
|-------------------------------|----------------------------------------------------------------------------------------------------|
| Falsche IP-Adresse eingegeben | Stellen Sie sicher, dass Sie die richtige IP-Adresse in die Browser-<br>Zeile eingegeben haben. Die Standard-IP-Adresse lautet<br>192.168.1.40. |
| Inkompatibler Browser         | Die Webanwendung ist nicht kompatibel mit dem Internet Explorer.<br>Nutzen Sie falls möglich Google Chrome oder Mozilla Firefox.                |

## 12 EG-Einbauerklärung

Im Sinne der EG-Maschinenrichtlinie 2006/42/EG, Anhang II B

| Hersteller       | WEISS ROBOTICS GmbH & Co. KG |
|------------------|------------------------------|
|                  | Karl-Heinrich-Käferle-Str. 8 |
|                  | D-71640 Ludwigsburg          |
| Inverkehrbringer | WEISS ROBOTICS GmbH & Co. KG |
|                  | Karl-Heinrich-Käferle-Str. 8 |
|                  | D-71640 Ludwigsburg          |
|                  |                              |

Hiermit erklären wir, dass folgendes Produkt:

| Produktbezeichnung: | GRIPLINK Controller |
|---------------------|---------------------|
| Typenbezeichnung:   | GRIPLINK-ET4        |
| Teilenummern:       | 5020069             |

den zutreffenden grundlegenden Anforderungen der Richtlinie **Maschinen (2006/42/EG)** entspricht. Die unvollständige Maschine darf erst dann in Betrieb genommen werden, wenn festgestellt wurde, dass die Maschine, in die die unvollständige Maschine eingebaut werden soll, den Bestimmungen der Richtlinie Maschinen (2006/42/EG) entspricht.

Angewandte harmonisierte Normen, insbesondere:

| EN ISO 12100-1 | Sicherheit von Maschinen - Grundbegriffe, allgemeine Gestaltungsleitsätze, |
|----------------|----------------------------------------------------------------------------|
|                | Teil 1: Grundsätzliche Terminologie, Methodik                              |
| EN ISO 12100-2 | Sicherheit von Maschinen - Grundbegriffe, allgemeine Gestaltungsleitsätze, |
|                | Teil 2: Technische Leitsätze und Spezifikationen                           |

Der Hersteller verpflichtet sich, die speziellen technischen Unterlagen zur unvollständigen Maschine einzelstaatlichen Stellen auf Verlangen zu übermitteln. Die zur unvollständigen Maschine gehörenden speziellen technischen Unterlagen nach Anhang VII Teil B wurden erstellt.

Dokumentationsverantwortlicher: Dr.-Ing. Karsten Weiß, Tel.: +49(0)7141/94702-0

Ort, Datum/Unterschrift:

Ludwigsburg, 15. Mai 2020

Raph Wef

Angaben zum Unterzeichner

WEISS ROBOTICS GmbH & Co. KG

© 2023 WEISS ROBOTICS GmbH & Co. KG. Alle Rechte vorbehalten.

GRIPLINK und PERMAGRIP sind eingetragene Marken der WEISS ROBOTICS GmbH & Co. KG. Alle weiteren Marken sind Eigentum ihrer jeweiligen Inhaber.

Die in diesem Dokument angegebenen technischen Daten können zum Zwecke der Produktverbesserung ohne Vorankündigung geändert werden. Warenzeichen sind Eigentum des jeweiligen Eigentümers. Unsere Produkte sind nicht für den Einsatz in lebenserhaltenden Systemen oder für Systeme, bei denen ein Fehlverhalten zu Personenschäden führen könnte, vorgesehen.

GRIP SMARTER.

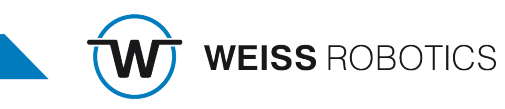